# ネットガイダンス

令和7年4月3日

#### 四天王寺大学 四天王寺大学短期大学部

1

#### 今日やること!

大学生活でパソコンを円滑に使うための準備! \*\*大学生活を充実させるためには、パソコンを上手く使いこなすことが重要\*\* <本日のメニュー>

1.インターネットに接続する設定をしよう(IBU-WiFi)

2.基礎学力テスト(国語・数学)に挑戦しよう(IBUドリル)

3.授業の受講に必須なサイトにアクセスしてみよう(IBU.net)

4.大学からの連絡を確実に受け取るための設定をしよう(Gmail)

5.授業で使用するソフトウェア(Zoom、Office365)

6.その他、パソコンの活用に必要な情報を知ろう

(学内ホームページ、充電スポット、ラーニングコモンズの紹介)
7.我々に皆さんのことを教えてください(新入生アンケート)
8.ユーザーID・パスワードについて(パスワード変更)
9.PROGテスト(コンピテンシー)の受験方法について
10.最後に(ネットガイダンス資料、情報ネットワーク規定など)

## 説明に入る前に(用語の説明)

#### IBU-WiFi

四天王寺大学内のWi-Fiのこと

#### IBU.net

大学からのお知らせの確認や履修登録、授業資料ダウンロード、授業課題提出などを行う 大学生活に必須なサイト

Gmail

大学から各学生に付与しているメール(s学籍番号@shitennoji.ac.jp)※卒業後は使用不可

Zoom、Teams

オンライン双方向会議システム。オンライン授業などで使用

Office365

Word、Excel、PowerPointなどのアプリケーション。在学中は無償で利用可能

3

#### <u>皆さんのID、パスワードについて</u>

様々な場面で使いますので、<mark>必ず覚えて</mark>おきましょう!

# ■ID(ログインID、ユーザID、ユーザ名などと呼ぶ場合も…) 半角英数小文字のsの後に7桁の学籍番号 例えば学籍番号が1234567の場合…「s1234567」 ■パスワード

初期パスワードは生年月日(西暦4桁+月2桁+日2桁の計8桁) 例えば西暦2004年5月16日生まれの場合…「20040516」 パスワードは後で必ず変更しよう!

#### **1.インターネットに接続する設定をしよう(IBU-WiFi)** 学内Wi-Fiへの接続方法(Windows11)

「IBU-WiFi」を選択します

画面右下の地球儀マークをクリ ックします。 使用可能を確認してクリックし ます

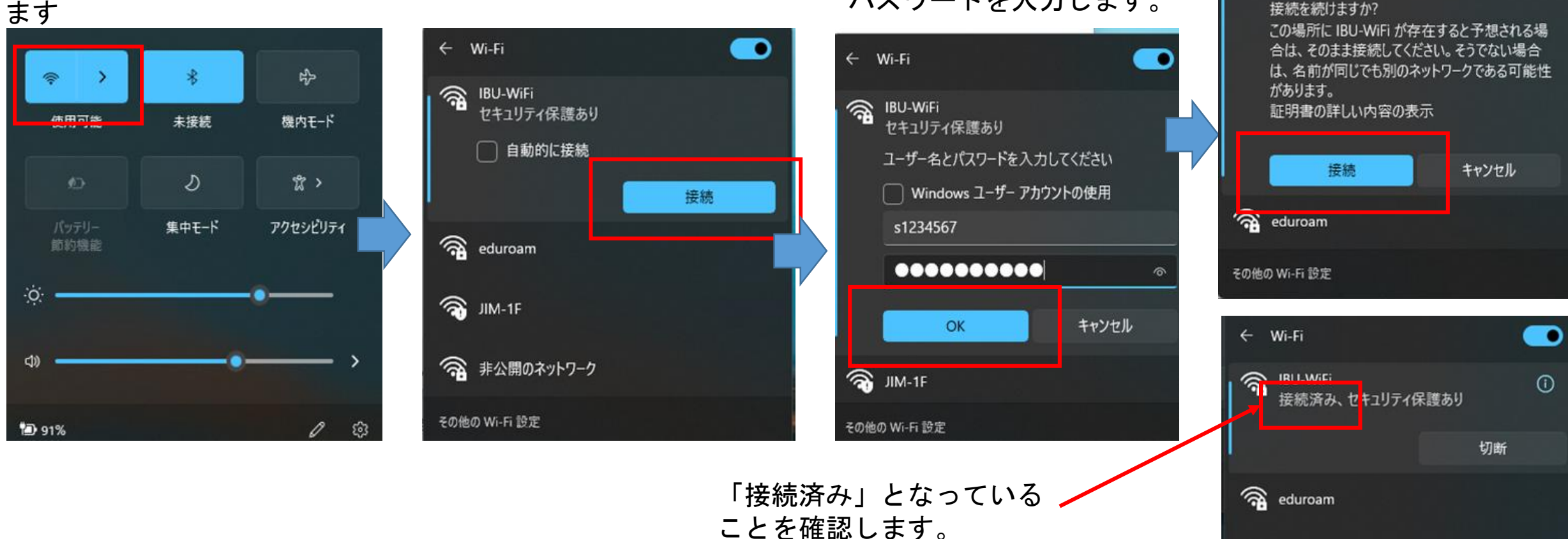

← Wi-Fi

s学籍番号のユーザIDと

パスワードを入力します。

IBU-WiFi

接続中

S JIM-1F

## **1.インターネットに接続する設定をしよう(IBU-WiFi)** 学内Wi-Fiへの接続方法(Windows10)

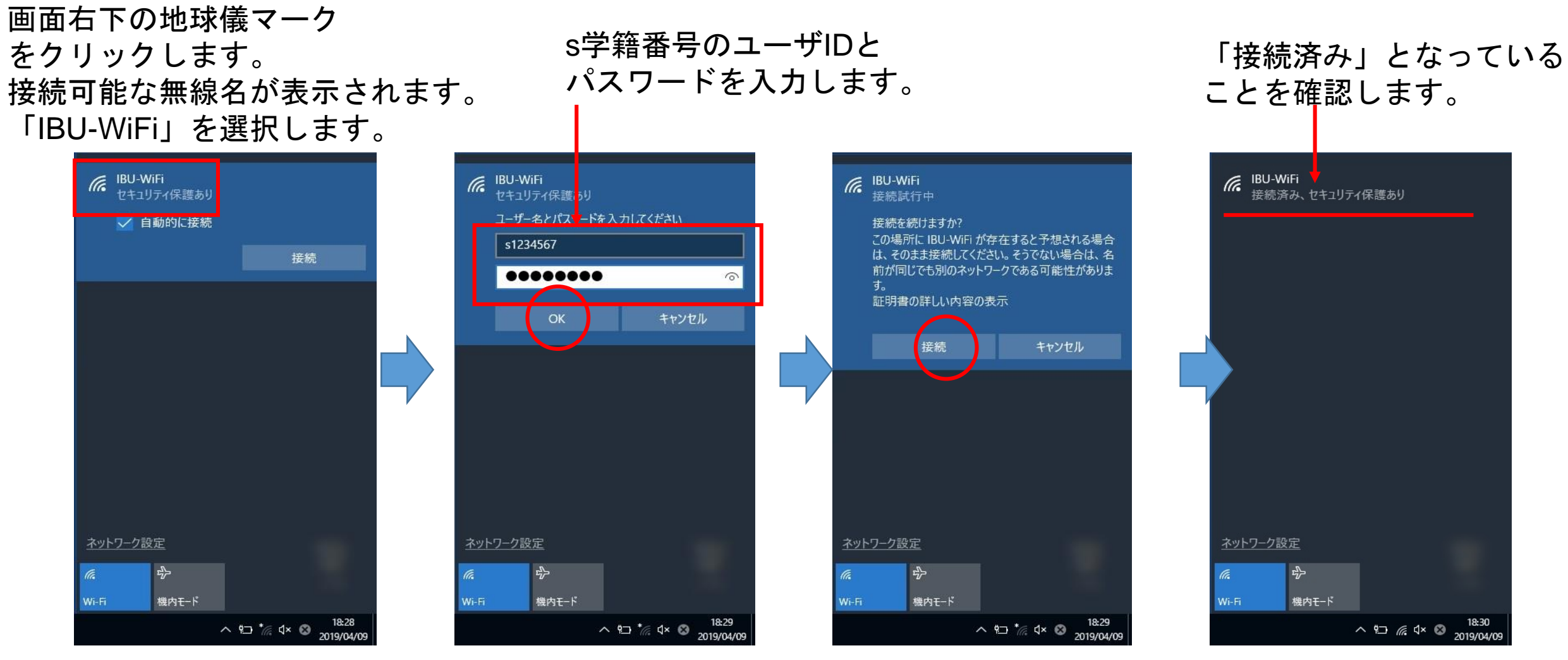

## 1.インターネットに接続する設定をしよう(IBU-WiFi) 学内Wi-Fiへの接続方法(Mac)

#### ①「環境設定」から「ネットワーク」を選 ②ネットワーク名から「IBU-WiFilを選択する 択する

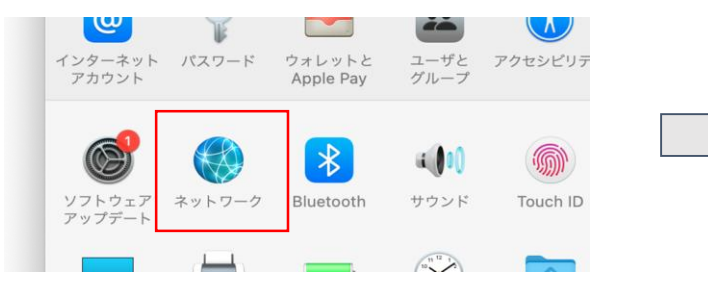

Wi-Fi 2はeduroamに接続していて、IPアドレス 172.19.7.220 が設定されています。

#### ーク名 ✓ eduroam ŝ IBU-WiFi **A** A ? JIM-1F ほかのネットワークに接続... カーに対して非公開にすることで、IPアドレスのトラッキ ングを制限します。 新しいネットワークに接続する前に確認

接続したことのあるネットワークに自動的に接続されま

?

③「アカウント名」にユーザID、「パスワー ド」にパスワードを入力する

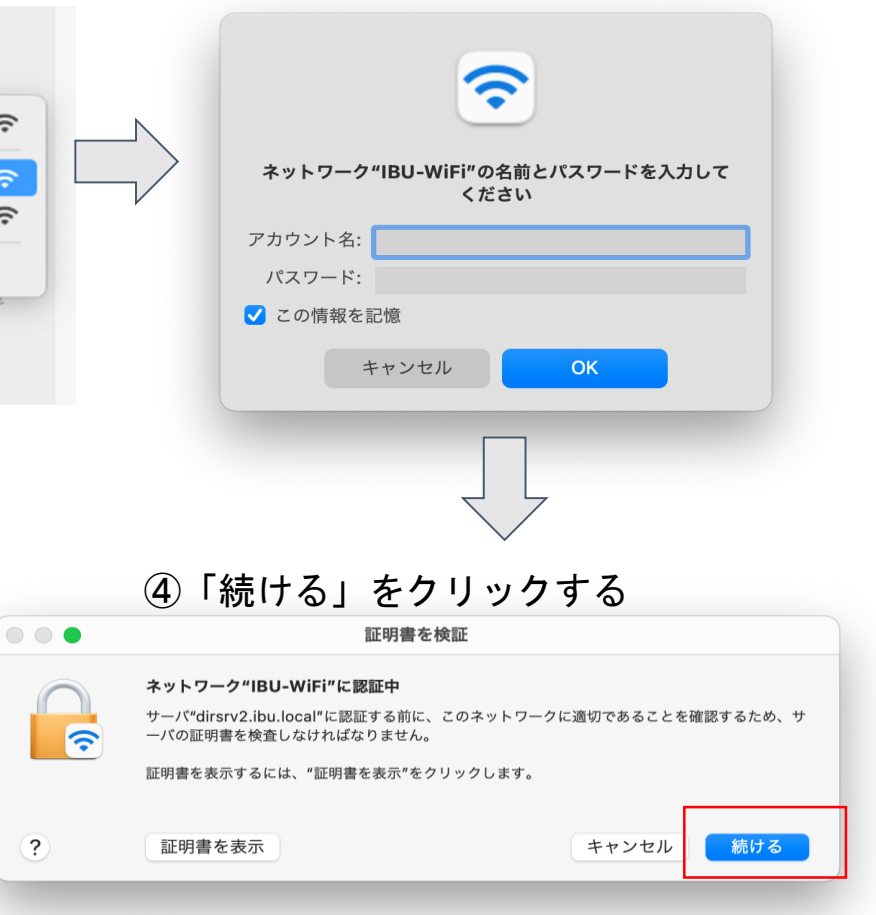

⑤Wi-Fiが接続済みとなっていることを確認する

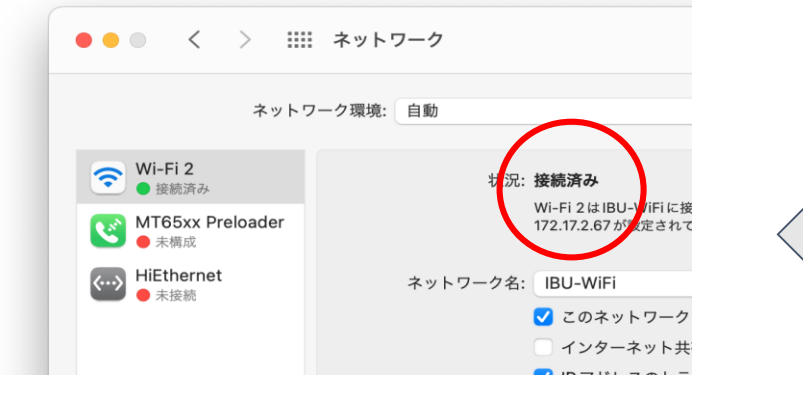

# **1.インターネットに接続する設定をしよう(IBU-WiFi)** <u>学内Wi-Fiの設定について(iOS)</u>

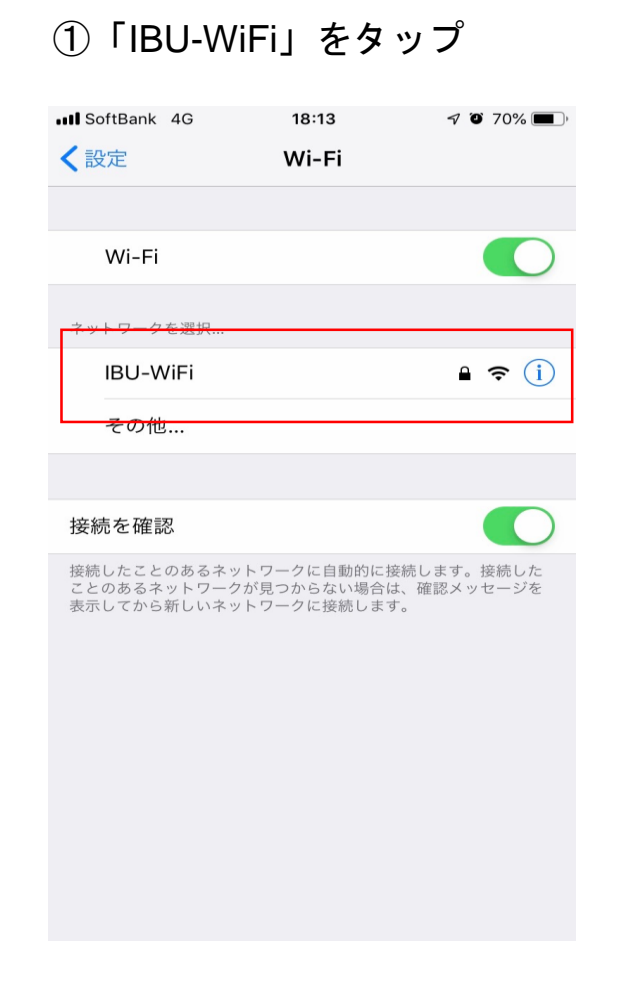

| ) <b>Г</b> . | ユ-  | -ザ            | 名_    |       | Γ    | パフ           | ヽワ       | —        | ۴J    | を.                      | 入 |
|--------------|-----|---------------|-------|-------|------|--------------|----------|----------|-------|-------------------------|---|
| ) [;         | 接紓  | 년]            | を     | タッ    | ップ   |              |          | 1        | . 70% |                         |   |
|              |     | rtBank<br>"Il | BU-Wi | Fi"のパ | スワー  | 5:14<br>-ドを入 | カして      | ∼<br>くださ | u     | •                       |   |
|              | ++  | ッンセ           | zル    | パス    | マー   | ドを           | 入力       |          | 授     | 转続                      |   |
|              |     |               |       |       |      |              |          |          |       |                         |   |
|              | ユー  | -ザ名           | :     | s1234 | 4567 | 7            |          |          |       |                         |   |
|              | パス  | 、ワー           | ド     | ••••  | •••  | ••••         |          |          |       |                         |   |
|              |     |               |       |       |      |              |          |          |       |                         |   |
|              |     |               |       |       |      |              |          |          |       |                         |   |
|              |     |               |       |       |      |              |          |          |       |                         |   |
|              |     |               |       |       |      |              |          |          |       |                         |   |
|              |     |               |       |       |      |              |          |          |       |                         |   |
|              |     |               |       |       |      |              |          |          |       |                         |   |
|              |     |               |       |       |      |              |          |          |       |                         |   |
|              | 1   | 2             | 3     | Δ     | 5    | 6            | 7        | 8        | 9     | 0                       |   |
|              |     | _             |       |       | _    |              | <u> </u> |          |       |                         |   |
|              | -   | 1             | :     | ;     | (    | )            | ¥        | &        | @     | "                       |   |
|              |     |               |       |       |      |              |          |          |       | 0                       |   |
|              | #+= |               | ·     |       |      | ſ            | !        |          |       | $\overline{\mathbf{x}}$ |   |
|              | A   | вс            |       |       | sp   | ace          |          |          | Joi   | n                       |   |
|              | -   |               |       |       | _    |              |          |          |       |                         |   |

④「信頼」をタップ

| •••• SoftBank | 4G                             | 18:14                        | 70 | 70% 💻 ) |
|---------------|--------------------------------|------------------------------|----|---------|
| キャンセ          | ル                              | 証明書                          |    | 信頼      |
|               |                                |                              |    |         |
|               | <b>dirsrv2.ib</b><br>発行元: ibu- | u <b>.local</b><br>DIRSRV2-C | A  |         |
|               | 信頼されてい                         | ません                          |    |         |
| 有効期阻          | 2020/03/25                     | 11:31:24                     |    |         |
| 詳細            |                                |                              |    | >       |
|               |                                |                              |    |         |
|               |                                |                              |    |         |
|               |                                |                              |    |         |
|               |                                |                              |    |         |
|               |                                |                              |    |         |
|               |                                |                              |    |         |
|               |                                |                              |    |         |
|               |                                |                              |    |         |
|               |                                |                              |    |         |
|               |                                |                              |    |         |
|               |                                |                              |    |         |
|               |                                |                              |    |         |

## 1.インターネットに接続する設定をしよう(IBU-WiFi) <u>学内Wi-Fiの設定について(Android)</u>

①「IBU-WiFi」をタップ

|                    | Wi-Fi                                           | Q         |
|--------------------|-------------------------------------------------|-----------|
|                    | Wi-Fi の使用                                       |           |
| (ip                | IBU-WiFi                                        | â         |
| 1                  | JIM-1F                                          | â         |
| $\widehat{\nabla}$ | eduroam                                         | â         |
| +                  | ネットワークを追加                                       | 010<br>0+ |
|                    | <b>Wi-Fi 設定</b><br>Wi-Fi は自動的に ON になります         |           |
|                    | <b>保存済みネットワーク</b><br>ネットワーク:8件                  |           |
|                    | <b>Wi-Fi データ使用量</b><br>22.93 GB 使用(5月25日~6月22日) |           |
|                    |                                                 |           |
|                    |                                                 |           |

②各項目を以下のとおり選択し、 「ドメイン」、「ID」、「パスワード」を入力 ③「接続」をタップ IBU-WiFi EAP方式 PEAP フェーズ2認証 MSCHAPV2 -CA証明書 システム証明書を使用 オンライン認証ステータス 検証しない ドメイン ibu-cwlc.shitennoji.ac.jp s1234567 匿名ID パスワード ..... □ パスワードを表示する 詳細オプション  $\sim$ ※匿名IDは入力しません。 接続 キャンセル

④」接続済み」を確認

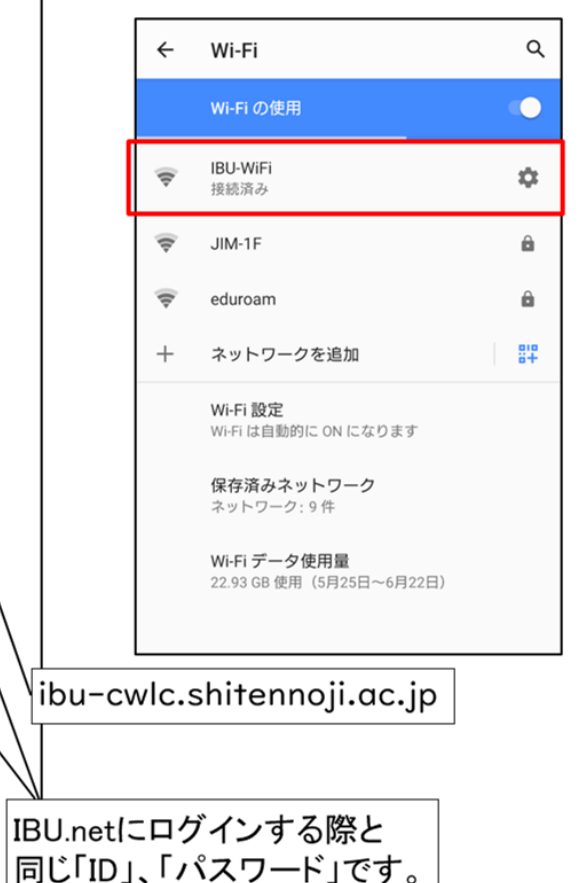

# 2.IBUドリル(基礎学力テスト 国語・数学)

く基礎学力テストを行います>

# 受験番号を確認してください。

# わからない場合はスタッフまで問い合わせてください

## 2.IBUドリル(基礎学力テスト 国語・数学)

<基礎学力テストを行います。>

・教科は国語と数学です。・受験時間は40分(2教科)

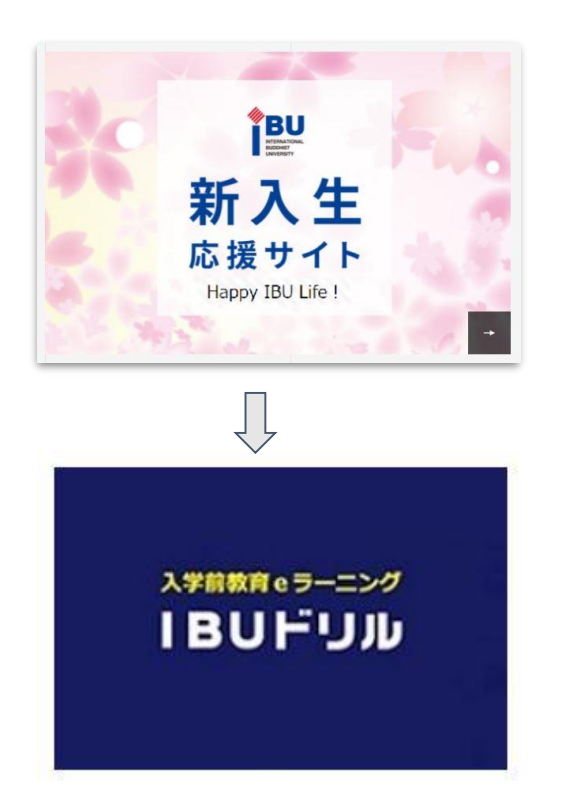

\*BU Lister Lister Lis

#### 入学前教育「IBUドリル」受講の皆 様へ

#### 詳しい受講方法は<u>こちら</u>をご覧ください。 操作方法の動画は<u>こちら</u>をご覧ください。

【重要】ログインIDは受験番号の10桁の数字です。(8桁だとログイン できません。)

「IBUドリル」は、事前と事後の「基礎学力テスト」と「eラーニング学 習」がセットになった学習課題です。

初めてログインすると「基礎学力テスト①」が表示されます。 その後、「IBUドリル」→「基礎学力テスト②(※入学後実施予定)」の 順に実施します。

指定された期日までに課題をクリアしましょう。

[IBU FUN] 基礎学力テスト① 基礎学力テスト2 入学後に一斉に受験 最初に受けるテスト 5教科の全ての実力 です。すぐに開始し 診断テストを、満点 します。 を取るまで繰り返し ましょう。 (2025年3月31日 詳細は別途ご案内 実施してください。 を過ぎると受けられ 実施期限は2025年 します。 ません。) 3月31日までです。

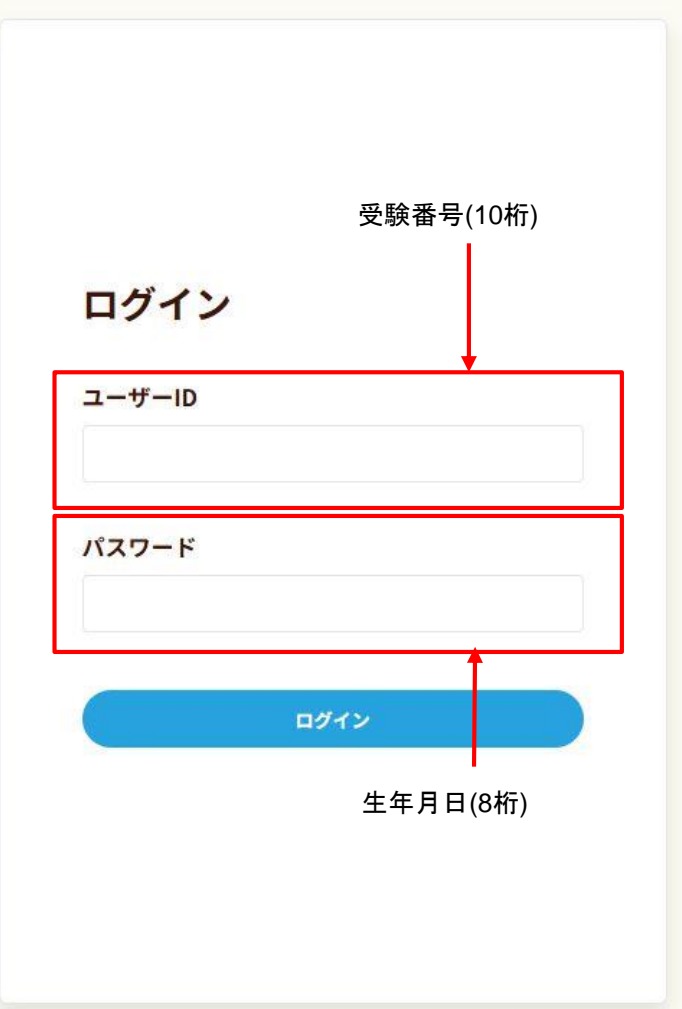

## 2.IBUドリル 基礎学力テスト ログイン後画面

基礎学力テスト

基礎学力テストの問題は、50問あります。(国語25問、数学25問) 正解だと思う選択肢を選び、全部解答し終わったら、「全教科判定」ボタンをクリックしてください。

下の「テストを開始する」ボタンをクリックすると、テストが開始されます。 途中で中断することはできませんので、時間が取れるときに実施してください。

制限時間は40分です。 制限時間をオーバーすると自動的にテストは終了します。 制限時間までは何度でも見直しすることができます。 ただし、全教科判定を行うとテストは終了し、やり直すことはできません。 (このテストは1度しか受けることができません。)

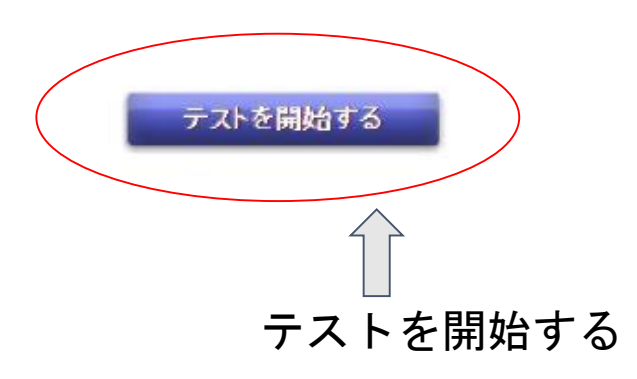

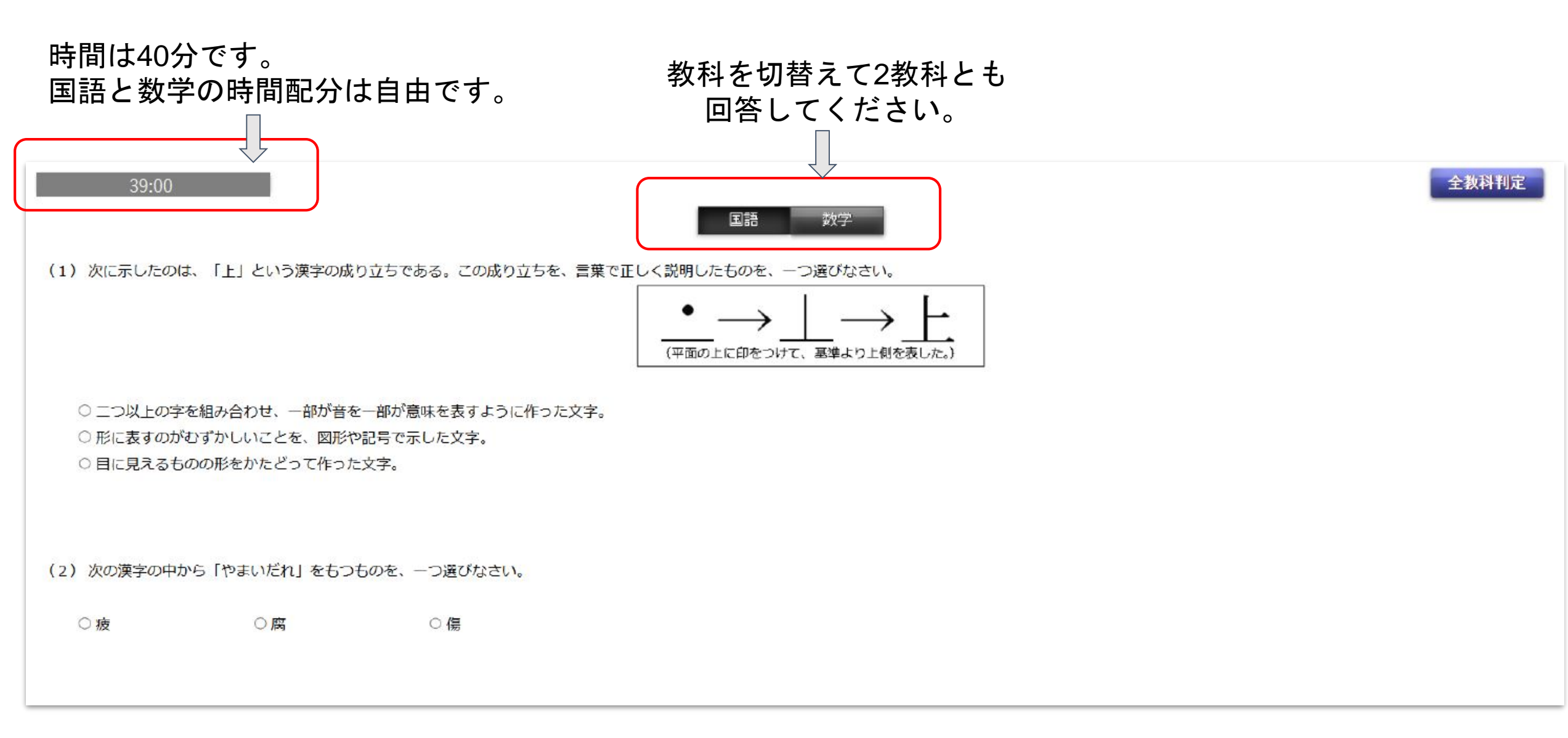

|              |              |          | Ē    | 回答が終了したら「全教科判定」を<br>クリックしてください。 |
|--------------|--------------|----------|------|---------------------------------|
| 39:00        |              |          | 国語数学 | 全教科判定                           |
| (1)次の計算をして,] | 「から答えを選びなさい。 |          |      |                                 |
| 0.59×0.87    |              |          |      |                                 |
| ○ 0.5266     | ○ 0.5333     | ○ 0.5133 |      |                                 |
|              |              |          |      |                                 |
| (2)次の計算をして,1 | 「から答えを選びなさい。 |          |      |                                 |
| 9.8÷0.28     |              |          |      |                                 |
| ○ 0.35       | ○ 35         | ○ 350    |      |                                 |
|              |              |          |      |                                 |

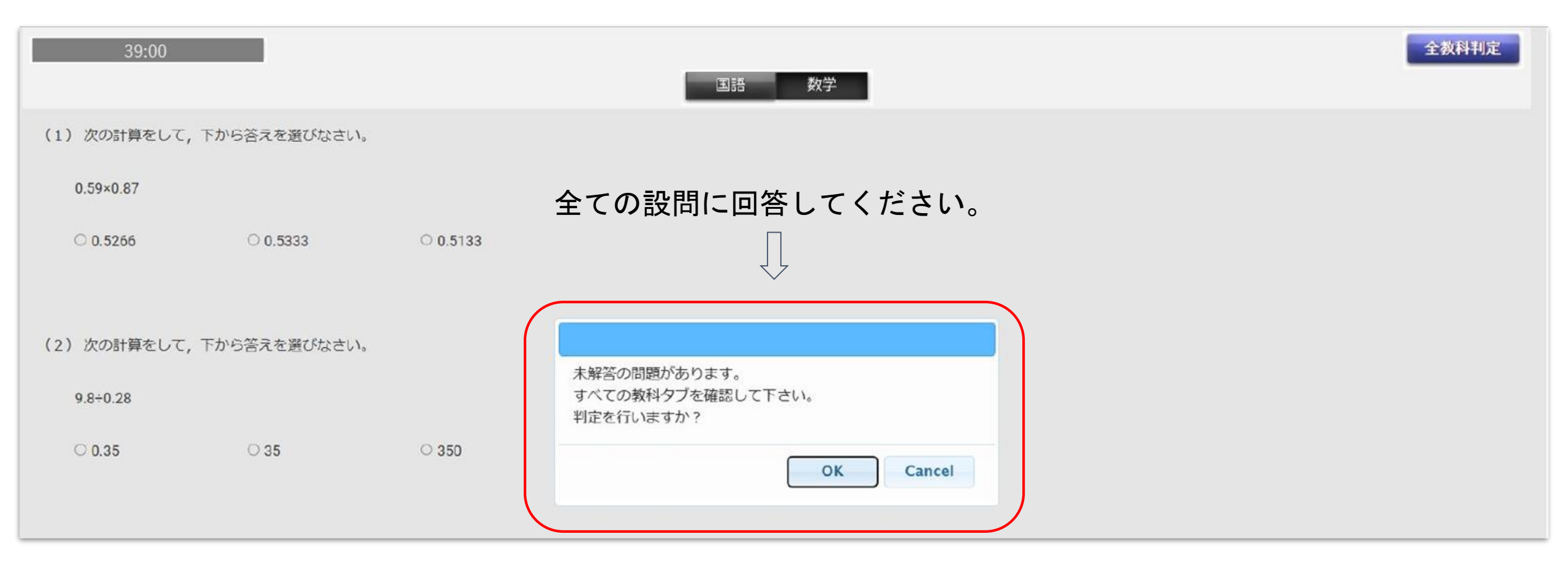

| 39:00       |                |        | 国語 数学           |
|-------------|----------------|--------|-----------------|
| (1)次の計算をして, | , 下から答えを選びなさい。 |        |                 |
| 0.59×0.87   |                |        | 「OK」をクリックして     |
| ○ 0.5266    | 0 0.5333       | 0.5133 | 判定(採点)を行ってください。 |
| (2)次の計算をして, | , 下から答えを選びなさい。 |        | 制学を行いますから       |
| 9.8÷0.28    |                |        |                 |
| O 0.35      | O 35           | O 350  | OK Cancel       |

|                                                             | 基礎学カテ    | スト 実施結果        |                                                                          |
|-------------------------------------------------------------|----------|----------------|--------------------------------------------------------------------------|
|                                                             | 教科       | 正解数/問題数        |                                                                          |
|                                                             | 国語<br>数学 | 10/25<br>13/25 |                                                                          |
| テストは終了しました。<br>引き続き、下のリンクからIBJドリルにログインして学習してください。<br>IBUドリル |          | ሻፖウト           | 結果が表示さ判定が終了しました。<br>「ログアウト」してください。<br>結果を控える必要はありません。<br>システム側で記録されています。 |

IBU.netとは

大学からのお知らせの確認や履修登録などを行う大学生活に必須なサイト

#### IBU.netへアクセス

①四天王寺大学の公式ホームページにアクセスし、 「在学生・教職員の方へ」をクリックする。

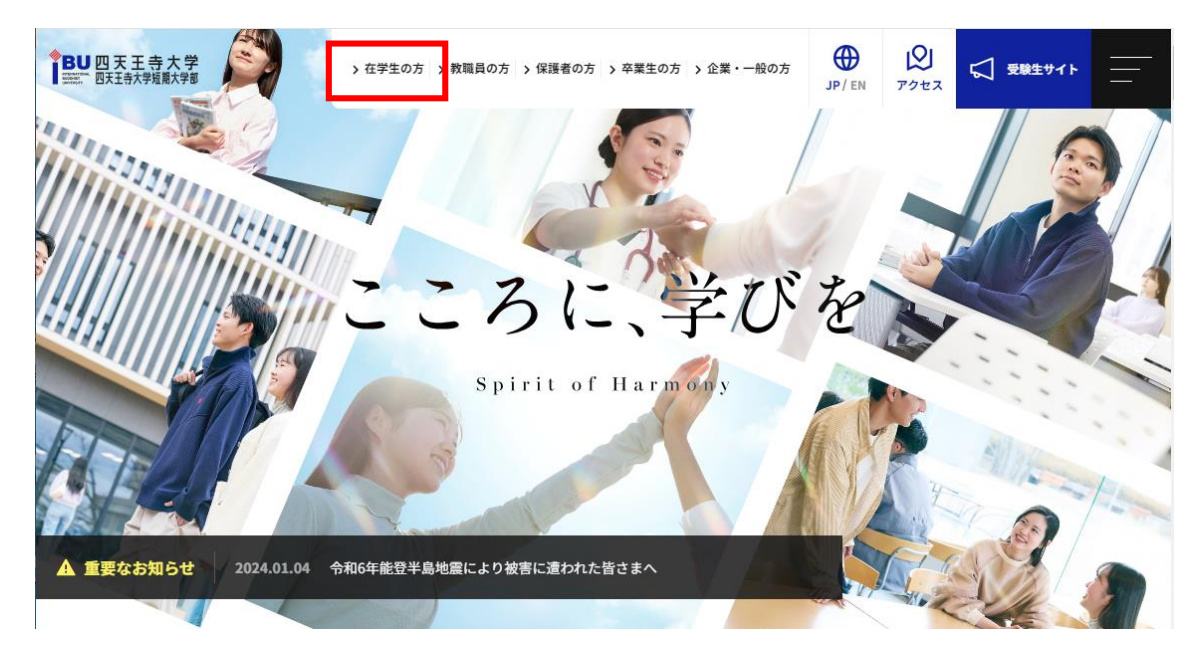

②在学生の方への「IBU.net」のバナー をクリックする

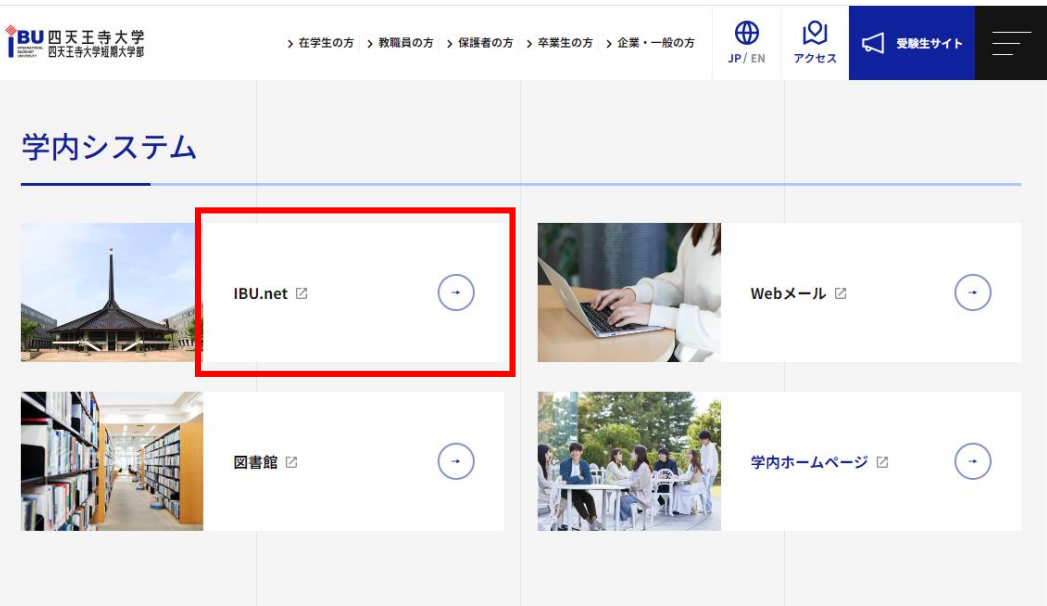

<u>IBU.netへのログイン</u> 「ログインID」と「パスワード」を入力し、ログインのボタンをクリック

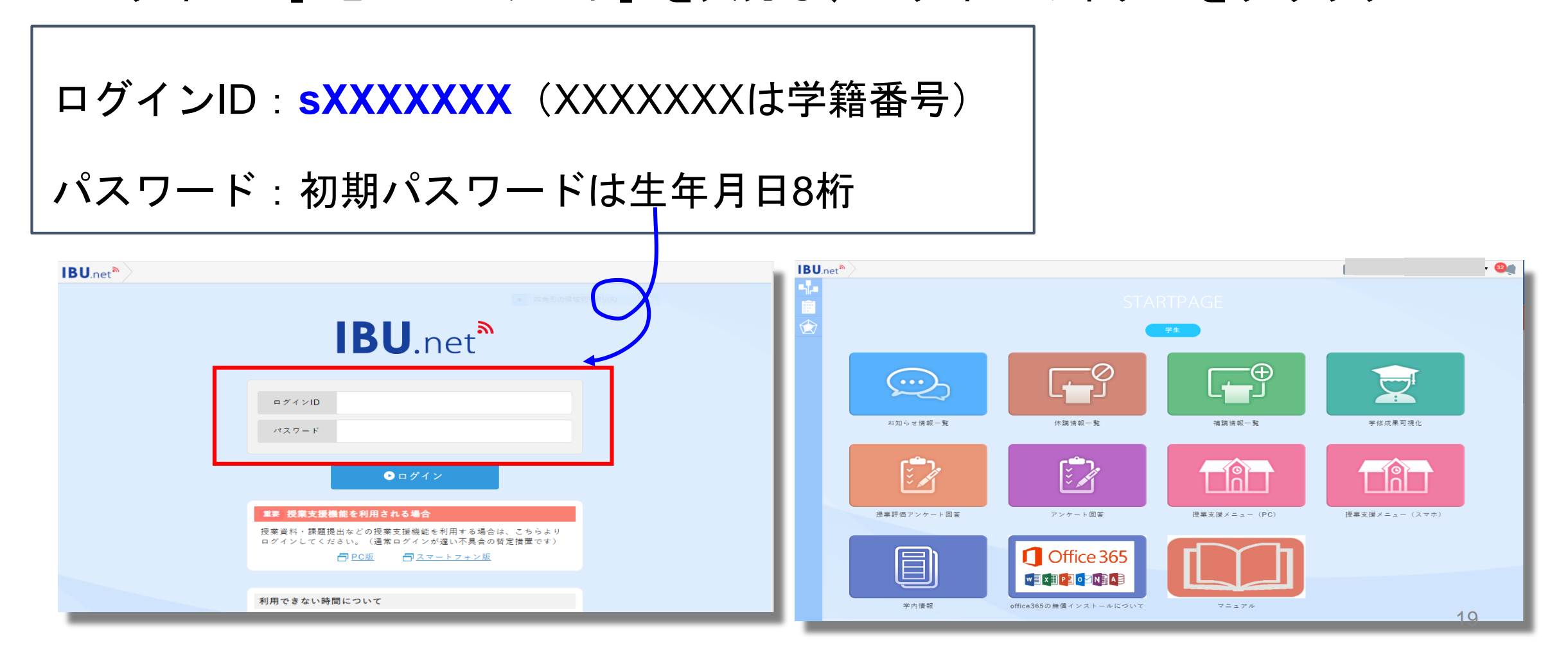

<u>IBU.netのトップページ</u>

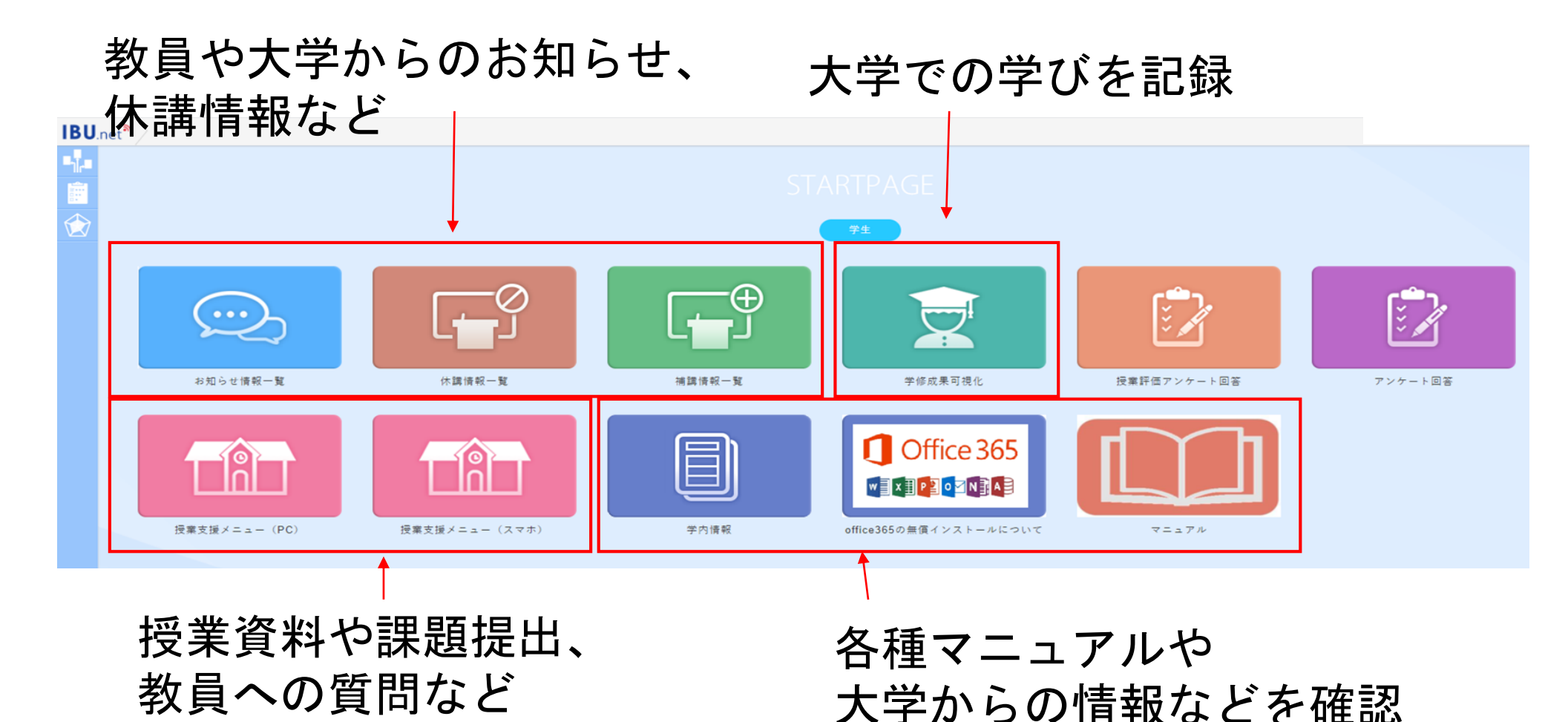

20

3.授業の受講に必須なサイトにアクセスしてみよう(IBU.net)

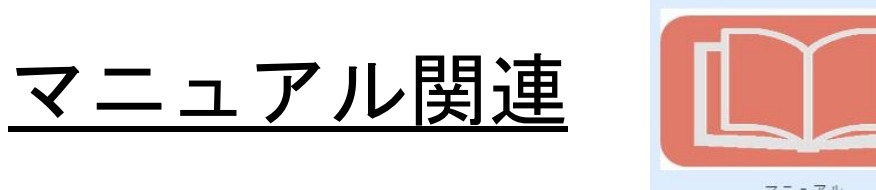

#### わからないことが出てきたら見てみよう 本日のネットガイダンスの資料もここに掲載します

| マニュアル                 |                                              |
|-----------------------|----------------------------------------------|
|                       |                                              |
| 学内ネットワーク利用に<br>ついて    | ネットガイダンス資料<br>情報教育ネットワーク規程<br>パスワード変更について    |
| 学内情報                  | ハラスメント防止のために<br>地震時の避難について<br>研究室一覧/オフィス・アワー |
| 教員メールアドレス             | 令和4年度教員メールアドレス一覧                             |
| INFOSS                | 情報倫理教材                                       |
| グローバル教育センター<br>i-talk | 英会話レッスン予約<br>中国語会話レッスン予約<br>韓国語会話レッスン予約      |

■授業で使用するIBU.netや Zoom、Gmailなどのマニュア ルを整備しています。

■授業以外にもいろいろな資料が掲載されているので、何か困ったことがある場合は一度このページから必要な情報を探してみて下さい。

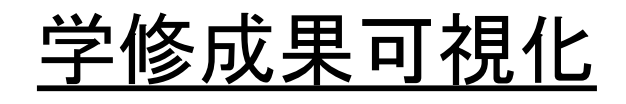

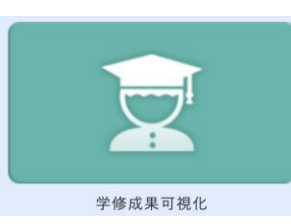

#### ■ 成績情報や大学での学修目標を立てて、振り返りを行うための場所

|      |        | 個人プロファイル              | 成績情報       | 基礎学力     |
|------|--------|-----------------------|------------|----------|
|      |        | 学籍番号                  | 既修得単位数     | 1回目結果PDF |
|      |        | 氏名                    | GPA        | 2回目結果PDF |
| 学籍番号 |        | 担当教員名                 |            | ログイン回数   |
| 氏名   |        | l .                   |            |          |
| セメスタ | 1      | 副担当教員名                |            | 学習時間     |
| 学部名  | 人文社会学部 |                       |            |          |
| 学科名  | 日本学科   |                       |            |          |
|      |        | 和の精神(学園訓の実践)入力[1-2セメ] | 学修目標 (全学年) | 資格・試験等   |
|      |        | 今年度の目標                | 目標 コメント    | 資格名      |
|      |        |                       |            | 免許名      |
|      |        |                       |            | 試験名      |
|      |        |                       |            |          |
|      |        |                       |            |          |
|      |        |                       |            |          |

#### 3.授業の受講に必須なサイトにアクセスしてみよう(IBU.net) <u>和の精神</u>

- ■基礎教育科目の「和の精神」で使用
- 当年度の目標を立てて学園訓の実践を振り返ります。

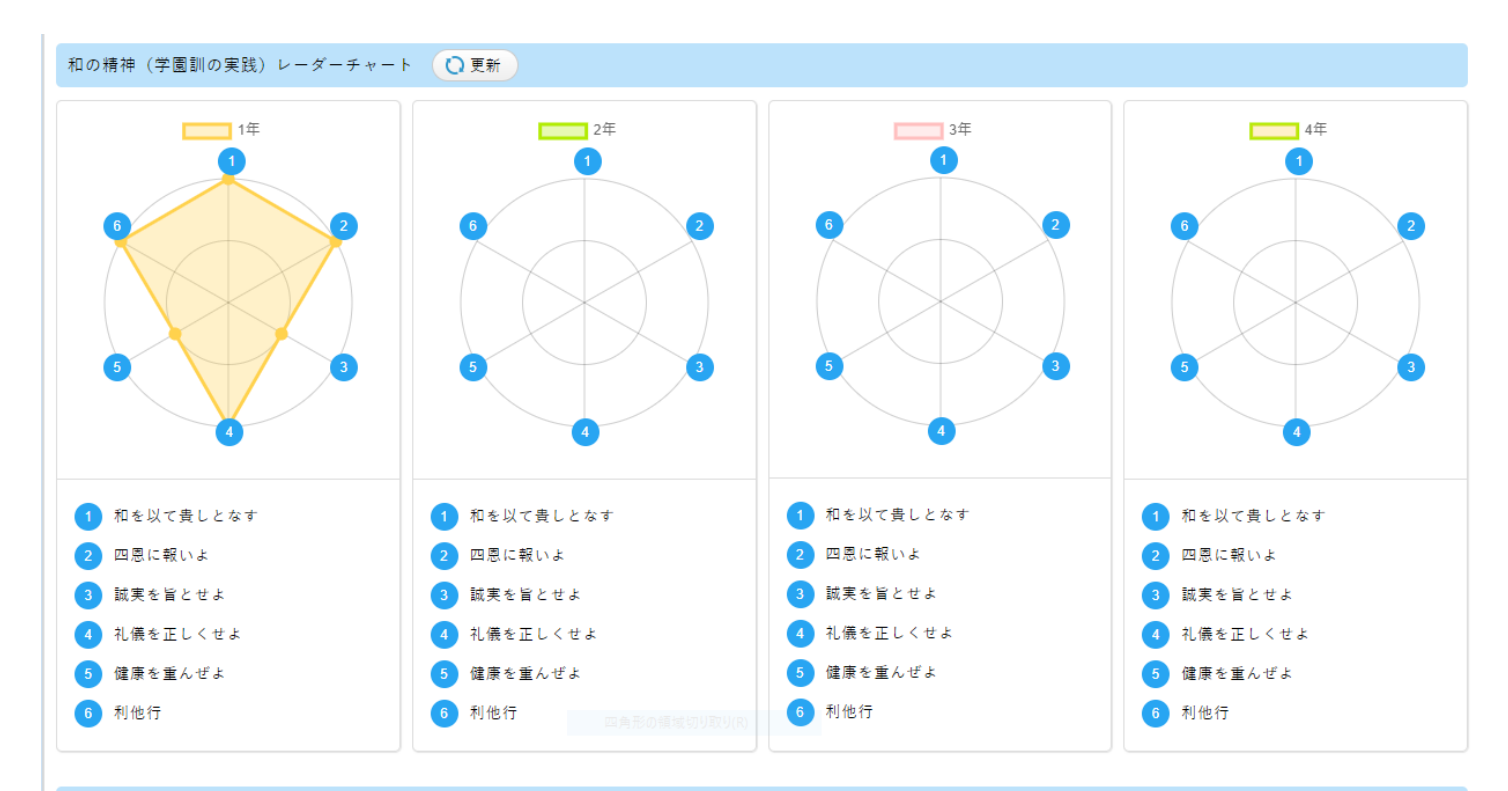

#### 今年度の目標(1年)

「聖徳太子の精神(十七條憲法より)一四天王寺学園 学園訓に照らし合わせて-」を基に、学園訓の実践項目について、今年1年の目標を記入してください。また、その目標が学 園訓のどの部分に当てはまるのかを選択して下さい(複数回答可)

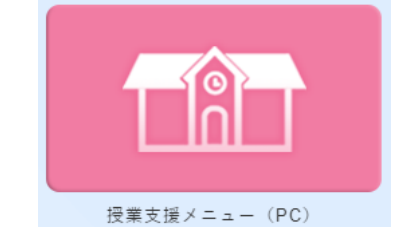

授業支援機能

■ 授業の資料や課題を受け取ったり、作成したレポートを提出することができます
 ■ 授業に関して教員に質問したい時も、ここから行うことができます

| My DATA 字修支援                                                                                                    | アンケート/Q8A              |                            | ホーム メール設定        | サイトマップ   <br>他シス5 |
|----------------------------------------------------------------------------------------------------|------------------------|----------------------------|------------------|-------------------|
|                                                                                                    | 支援メニュー                 |                            | 数昌名 ———          |                   |
| Mon 月曜日                                                                                                    | [トップ][授業資料][小テスト][レポー  | -<br>-ト提出][授業Q&A][クラスフォーラ』 |                  |                   |
| > 1限<br>情報処理演習Ⅰ《共通》                                                                                                    | 月曜 2限 J0345-203 英語II   | 《共通》 斉藤 雅子                 |                  |                   |
| > 2限                                                                                                    |                        |                            |                  |                   |
| 大百日 H W25 人型//                                                                                                    |                        |                            |                  |                   |
| × 500 単 10 × 700 / 10 × 700 / 10 / 10 / 10 / 10 / 10 / 10 / 10 | 授業資料<br>Class Material | 小テスト解答                     | 課題提出             |                   |
| <ul> <li>3限</li> <li>数理探究の扉《専門》</li> <li>4限</li> <li>初等英語科教育法《専門》</li> </ul>                                                                                                    | 授業資料<br>Class Material | 小テスト解答<br>Test             | 課題提出<br>Homework |                   |
| <ul> <li>3限</li> <li>3限</li> <li>数理探究の扉《専門》</li> <li>4限</li> <li>初等英語科教育法《専門》</li> <li>Tue 火曜日</li> </ul>                                                                                                    | 授業資料<br>Class Material | 小テスト解答<br>Test             | 課題提出<br>Homework |                   |
| <ul> <li>3限</li> <li>3限</li> <li>数理探究の扉《専門》</li> <li>4限</li> <li>初等英語科教育法《専門》</li> <li>Tue 火曜日</li> <li>Wed 水曜日</li> </ul>                                                                                                    | 授業資料<br>Class Material | 小テスト解答<br>Test             | 課題提出<br>Homework |                   |

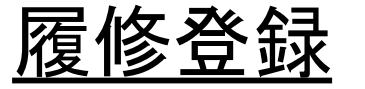

|                                    |                                   | ▶ 腹(                                     | 修する授業を選択                                                         | してください。 🖣                                |           |
|------------------------------------|-----------------------------------|------------------------------------------|------------------------------------------------------------------|------------------------------------------|-----------|
| 開創表示 🚬                             | [表示                               |                                          |                                                                  |                                          | 履         |
| 2010年度 冬学期 冬季                      | 第9単位 0                            |                                          |                                                                  | 1.0873                                   | A-80      |
| 周期日                                | 実祝                                | 3. 祝 祝                                   | 70488                                                            | 木曜日<br>寛紀                                | ±₩日<br>課祝 |
| 1                                  |                                   |                                          |                                                                  |                                          |           |
| 選択                                 | 選択                                | 選択                                       | G                                                                | 置択                                       | 選択        |
| 2                                  |                                   |                                          |                                                                  |                                          |           |
| <u>選択</u> 。<br>3                   | 選択                                | 選択                                       | <u>د</u> ا                                                       | 置択。                                      | 選択        |
|                                    |                                   | ▶ 履修する授業を遺                               | 択してください。 🖣                                                       |                                          | _         |
| 記書表示 一覧表示                          |                                   |                                          |                                                                  | 履修合計單位                                   | 26        |
| 010年度 冬学期 冬学期単位                    | 26                                |                                          |                                                                  |                                          |           |
| 月曜日                                | 火曜日                               | 水曜日                                      | 木曜日                                                              | 술대문                                      | ±488      |
| 選択、削除。<br>0 E0780-01 レクリエーショ<br>ン論 | 選択                                | 選択。 <u>削除</u><br>0 E4100-01 米文学史         | <ul> <li>選択、削除。</li> <li>c E1009-02 日本経済の?</li> <li>請</li> </ul> | <u>選択</u><br>#                           |           |
| 選択 削除                              | 選択 削除                             | 選択                                       | 選択 削除                                                            | 選択、削除                                    |           |
| 0 E0140-01 数学演習I (                 | 9 E0120-06 情報已经建演習I               |                                          | □ F5710-01 マーケティン<br>マネジsC小論                                     | び 0 E4370-01 時事英語                        |           |
| <u>温択</u> ()<br>(                  | 選択() 削除)<br>20060-02 人格-同和問題<br>論 | <u>選択</u> (削除)<br>0 E1003-01 産業・企業研<br>充 | 選択、削除。<br>0 E2710-03 書道B                                         | <u>選択</u> <u>削除</u><br>0 E0140-04 数学演習II |           |
| 温沢                                 | 退択。 <u>削除。</u><br>60050-03 聖徳太子概以 | 選択                                       | 選択                                                               | 選択 削除<br>0.50580-01 社会第11                |           |

■ 履修要覧や学部学科のガイダンスの内容を参考 にしながら必要な科目を選択して登録します

#### ■大学での時間割を自分で作成します

| 20歳太子概説【桃尾 幸順】<br>高級処理演習工【川口 隆雄】<br>と命の科学【藻間 忠芳】<br>夜話工【ローレンス ペック】<br>夜話工【D.フィリップス】<br>品師工【本集 神】 |
|--------------------------------------------------------------------------------------------------|
| 春報処理演習工【川口 隆雄】<br>生命の科学【藻闇 忠芳】<br>英語工【ローレンス ペック】<br>英語工【ロ・フィリップス】<br>高師工【本様 神】                   |
| ±命の科学【蓮間 忠芳】<br>英語Ⅱ【ローレンス ペック】<br>英語Ⅱ【D. フィリップス】<br>英語Ⅲ【本様 検】                                    |
| 英語エ【ローレンス ペック】<br>英語エ【D. フィリップス】                                                                 |
| 英語I【D. フィリップス】<br>京語I【本集 持】                                                                      |
| G   長∏ 【市)急 (特)】                                                                                 |
| A DEC W. PLUCKER A LEVEL                                                                         |
| <b>兵語Ⅱ【同)時 英樹】</b>                                                                               |
| 転診√【石原田 正廣】                                                                                      |
| 英語≥ 【J. スミス】                                                                                     |
| 日本経済の常譜【中原 隆幸】                                                                                   |
| 本語教育学概論  【堀内 奈美】                                                                                 |
| 修道D【庄司 克子】                                                                                       |
| 科目名                                                                                              |
| 中国語中級総合耳【大西 紀】                                                                                   |
| t会心理学【田中 晶子】                                                                                     |
| ジネス実務概論【仁平征次】                                                                                    |
| 机的调查法【田原 躺子】                                                                                     |
| (スラム社会論【同時 桂二】                                                                                   |
| た計学【豊田 薫】                                                                                        |
| コンテンツ産業論【立岡 浩】                                                                                   |
|                                                                                                  |
| 圣券投资論【中井 城】                                                                                      |
| 亚券投資論【中井 訴】<br>20社注II【霍 篇略】                                                                      |
| 産券投資論【中井 師】<br>該社注Ⅱ【電 羅艶】<br>フパレルデザイン演習【井村 公美】                                                   |
|                                                                                                  |

#### <u>お知らせの配信</u>

IBU.netの「お知らせ一覧」 をクリックします。

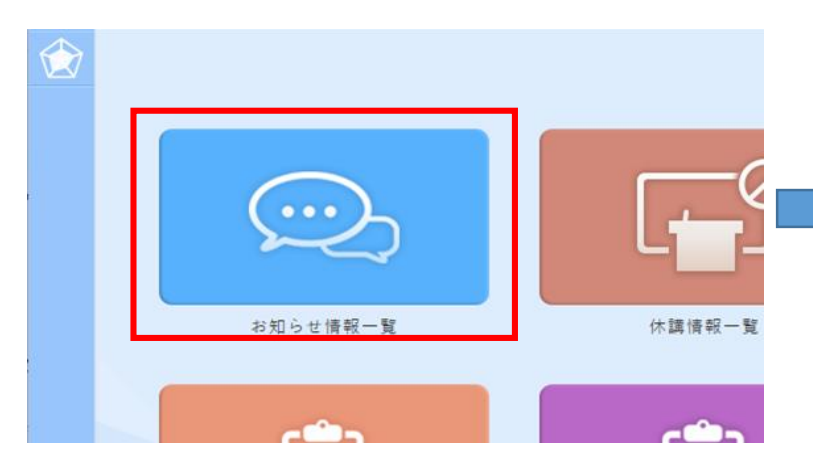

大学や教員からのいろいろな案内が届きますので、 必ず定期的に確認して下さい。 (Gmailにも通知メールが送信されます)

| IBU.r | net <sup>®</sup> ポータル インフォメーション | /検索 |      |         |          |    |                  | 🕵 代理ログイン 😡 加藤 竜貴                    | t 🔻 54           |
|-------|---------------------------------|-----|------|---------|----------|----|------------------|-------------------------------------|------------------|
| -1r-  | インフォメーション検索                     |     |      |         |          |    |                  |                                     | ∎⊞               |
|       | «                               | 0件  | を選択中 | ▶ 未読に変更 | 違 既読に変更  | •• |                  | <ul><li>● ● 54件中 1/1ページ目▼</li></ul> | 00               |
|       | 🗙 クリア 🛛 🔍 検索                    | •   | 状態   | 添付      | カテゴリ     |    | 差出人              | 件                                   | 名                |
|       | ⊘ 学籍番号                          |     | ່≍未読 |         | 学生へのお知らせ |    | 教務課              | 履修要覧・時間割表の配布について                    | Ĩ                |
|       | ⊘ 状態                            |     | 🔀 未読 |         | 学生へのお知らせ |    | 教務課              | 令和3年度 夏学期 履修登録に関する                  | お知らせ             |
|       | ◎ カテゴリ                          |     | 🔀 未読 |         | 学生へのお知らせ |    | キャリアセンター         | 【再送】新大学4年生の皆様へ 学校推                  | 薦【近畿             |
|       | 件名                              |     | 🔀 未読 | -       | 学生へのお知らせ |    | 教務課              | 令和3年度夏学期抽選科目について                    |                  |
|       | 前開始日 ~ 前終了日                     |     | 🔀 未読 |         | その他連絡    |    | 経営学科 学科長         | [ ● 特待生のお知らせ                        |                  |
|       |                                 |     | ➡ 未読 | 1       | 学生へのお知らせ |    | エクステンションセンタ<br>ー | 令和2年度 資格チャレンジ奨励金の特別                 | 申請期              |
|       | 確認したいお知らせる                      | 5   | ▶ 未読 |         | 学生へのお知らせ |    | 学生支援センター         | ラーニング・コモンズ閉室のお知らせ(4                 | 4/1)             |
|       | クリックします。                        |     | ➡未読  |         | 学生への個人連絡 |    | エクステンションセンタ<br>ー | 【国家資格対策講座】「宅地建築務取扱管理者」講座について        | 勿取引士.            |
|       |                                 |     | 🔀 未読 |         | 学生へのお知らせ |    | キャリアセンター         | 新大学4年生・新短大2年生の皆様へ<br>ついて            | <sup>斧</sup> 校推薦 |
|       |                                 |     | 🔀 未読 | 11      | 学生へのお知らせ |    | サテライトキャンパス       | 【ご案内】面接練習をやってみよう!                   | 【サテラ・            |
|       |                                 |     | ➡ 未読 | 1111    | 学生へのお知らせ |    | キャリアセンター         | 【就職活動生へ重要な連絡】本学指定の<br>へ             | >履歴書:            |
|       |                                 | •   | ▶ 未読 | Ŧ       | 学生へのお知らせ |    | 教務課              | 大学コンソーシアム大阪の単位石煥事業                  | まについ             |

#### <u>お知らせの中身</u>

- お知らせはGmailにも転送されます(件名は「【IBU.net】お知らせが届きました」)
   ただし、添付ファイルはGmailから確認できません
- 必ずIBU.netからお知らせの中身を確認しましょう

| インフォメ    | イーション検索  | $\rangle$ |                                                                                                    |             |            | 🖳 代理ログイン 🔵 | \Lambda 氏名 🔍 |          |  |
|----------|----------|-----------|----------------------------------------------------------------------------------------------------|-------------|------------|------------|--------------|----------|--|
| ション核     | 検索 く     |           |                                                                                                    |             |            |            | ×            |          |  |
| 件中 1/1ペー | -918 🖸 🔘 | 重要特       | 待生のお知らせ                                                                                                    |             |            |            |              | ↓ お知らせの□ |  |
| 添付       | カテゴ!     |           |                                                                                                    |             |            |            |              |          |  |
|          | 学生へのお知^  | 特待生のい     | $\mathbf{E} = \mathbf{E} \left\{ \mathbf{E} \left\{ \mathbf{E} $ |             |            |            |              |          |  |
|          | 学生へのお知   | 46TOV(    |                                                                                                    |             |            |            |              |          |  |
|          | 学生へのお知   | 概要        |                                                                                                    |             |            |            |              |          |  |
|          | 学生へのお知   | カテゴリ      | その他連絡                                                                                                    | 揭載開始日       | 2021年3月26日 | 揭載開始時間     | 12時0分0秒      |          |  |
|          | その他連絡    | 差出人       | 経営学科 学科長                                                                                                    | 揭載終了日       | 2021年4月2日  | 揭載終了時間     | 23時30分0秒     |          |  |
|          | 学生へのお知   | 添付ファイ     | ル                                                                                                    |             |            |            |              |          |  |
|          | 学生へのお知   | 種類        | ダウンロード                                                                                                    |             | ファイル名      |            | サイズ          |          |  |
|          | 学生への個人   |           | () 特                                                                                                    | 待生(企業経営専攻). | pdf        |            | 296KB        |          |  |
|          | 学生へのお知   |           | 添                                                                                                    | 付ファイ        | ルはダウン      | ロードし       | して確認しる       | ます。      |  |

#### <u>お知らせのメール転送設定</u>

IBU.netにログインし右肩の自分の氏名 の右にある下向き▼をクリックし「プ ロフィール設定」を選択します。

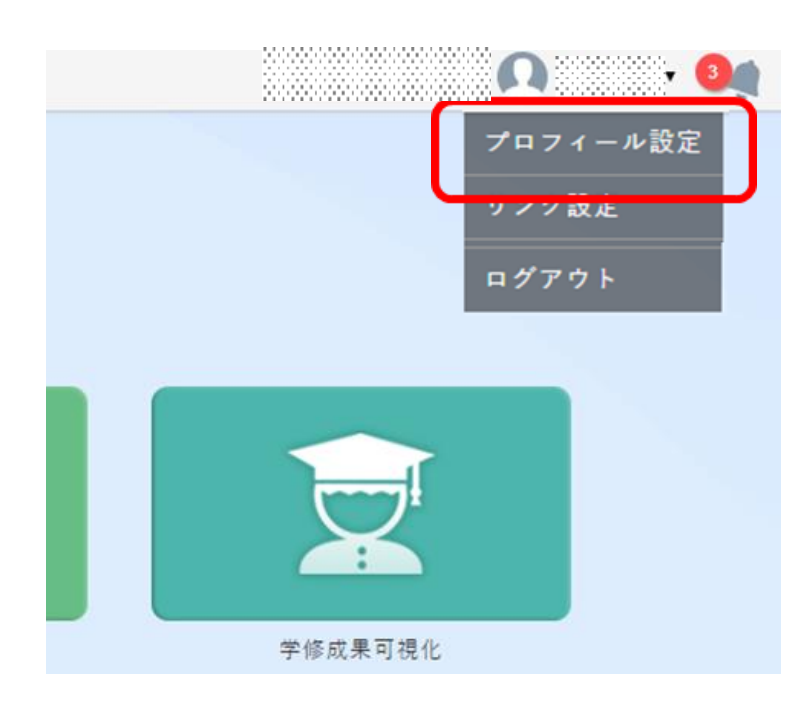

「転送メールアドレス1」には大学から配布されたGmail アドレスが登録されています。災害発生時に安否を確認 するためのメールアドレスになっているので変更しない で下さい。

| プロフィール設定      |                                                                                 | 1 |  |  |  |
|---------------|---------------------------------------------------------------------------------|---|--|--|--|
| ユーザーID        |                                                                                 |   |  |  |  |
| 氏名            |                                                                                 |   |  |  |  |
| 転送先メールアドレス1   | <ul> <li></li></ul>                                                             |   |  |  |  |
| 転送先メールアドレス2   | <ul> <li>(3) 転送先メールアドレス2</li> <li>※変更時に変更後のメールアドレス先に送信します、ご確認してください。</li> </ul> |   |  |  |  |
| ユーザー分類        | 学生                                                                              |   |  |  |  |
| 画像            | ● ファイルを選択                                                                       |   |  |  |  |
|               |                                                                                 |   |  |  |  |
| ⊗ キャンセル ④変更する |                                                                                 |   |  |  |  |

<u>お知らせのメール転送設定</u>

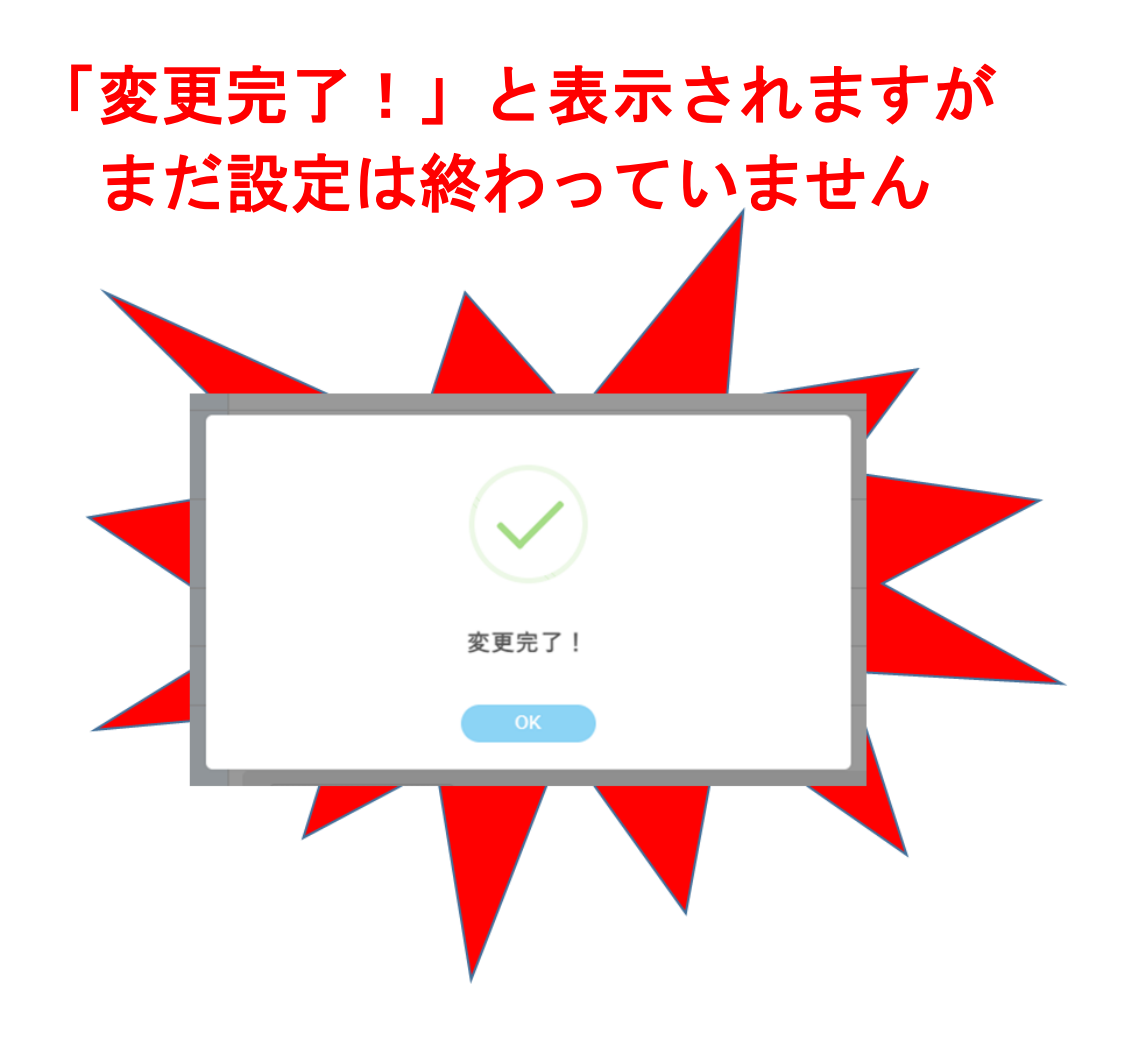

#### 転送先のアドレスに 下記のメールが届きます。

III SoftBank 4G 18:50 7 9 \$ 100% < 79  $\wedge \vee$ 【IBU.net】 登録メールアドレス確認 今日 18:50 ※本メールは、送信専用アドレスから配信してい ます、返信をしないでください。 このメールはIBU.netの転送先メールアドレス入力 Ø 確認用に送信しています。 以下のリンクをクリックし、メールアドレスの変 更を完了してください。 ※お心当たりのない場合は、お手数ですが削除を お願いします。 https://ibunet2.shitennoii.ac.ip/start/auth/login/ mailCheck? PARAM=MgzyJRZRimleUaoPHrJ4on3GLD4NH Dw/3TflWdwZH6l%3D ※本メールは、送信専用アドレスから配信してい ます、返信をしないでください。

リンクをクリックする

#### リンクをクリックして 完了となります。

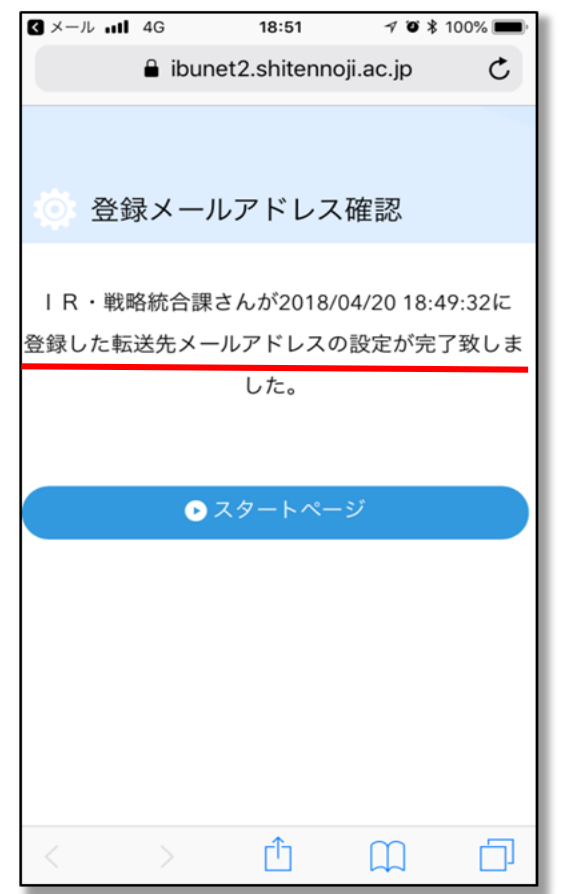

29

## 4.大学からの連絡を確実に受け取るための設定をしよう(Gmail) Gmailとは

大学から各学生に付与しているメール(s学籍番号@shitennoji.ac.jp)

授業連絡や大学からの連絡を見逃さないように、Gmailの使い方を確認しよう! 例えば授業の補講に関する連絡を見逃すと、欠席になってしまう…! 更にそれが複数回続くと、単位を落としてしまう可能性も…!

#### (公式HPからアクセスしよう)

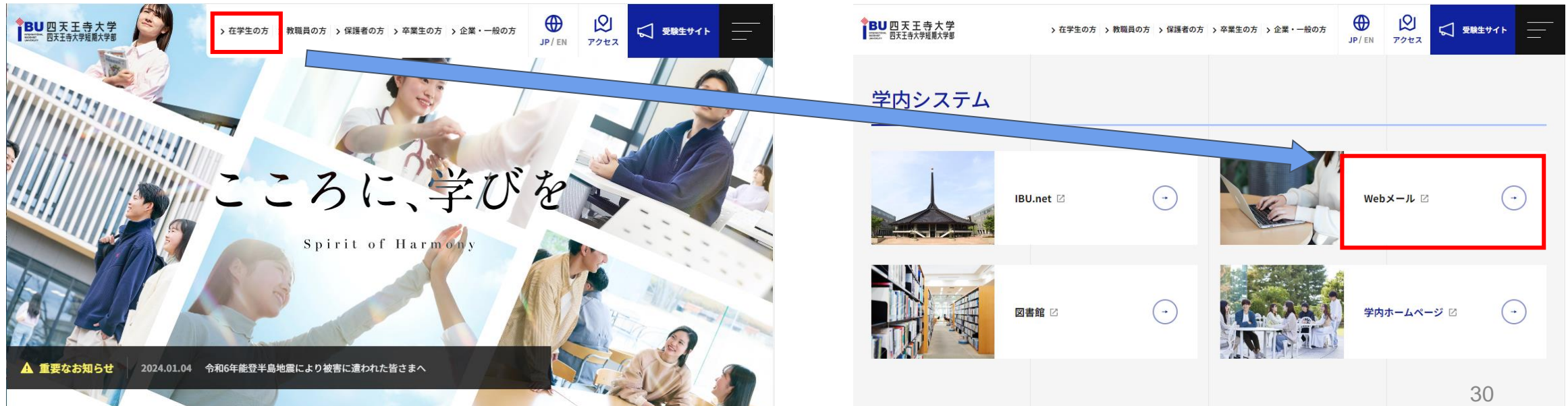

## 4.大学からの連絡を確実に受け取るための設定をしよう(Gmail) <u>ログインに必要な情報</u>

メールアドレスは必ず「@shitennoji.ac.jp」まで入力!

メールアドレス: sXXXXXX@shitennoji.ac.jp(XXXXXXの部分は学籍番号) パスワード:初期パスワードは生年月日(西暦+月+日の8桁)

| G                                                                                                    |          | ≡ 附 Gmail                              | <b>Q</b> すべてのスレッドを検索                                                                                                    |                                                   |
|----------------------------------------------------------------------------------------------------|----------|----------------------------------------|----------------------------------------------------------------------------------------------------|---------------------------------------------------|
| ロクイン<br>Greef PER<br>CREATER CONTRACT, Server オックション<br>からいたいのでは、Server オックション<br>からいたいのでは、Server オックション                              |          | / 作成                                   |                                                                                                    |                                                   |
| -1000-148/16 (Ko                                                                                                    |          | ▼ メール                                  | <ul> <li>□ ☆ ∑ 四天王寺大子 教務課</li> <li>□ ☆ ∑ 四天王寺大学 教務課</li> </ul>                                                          | (サンプル) 投機会 リンク<br>Youtubeリンク - https://you        |
|                                                                                                    |          | □     受信トレイ     7       ☆     スター付き    | 🗹 🚖 Ď KOTOKYOIKU SUISHIN 2                                                                                              | <b>ZoomTest</b> - Zoomミーティン                       |
| G<br>ようこそ<br>@ vagetimetatio - )                                                                                                    |          | <ul><li>① スヌーズ中</li><li>D 重要</li></ul> | <ul> <li>         ☆          ∑ Microsoft Teams         </li> <li>         ☆          ∑ apps-noreply         </li> </ul> | You have been added to a s<br>Google Apps アカウントのŧ |
| COTO - PERIODA                                                                                                    |          | ▶ 送信済み ▶ 下書き                           | 🗌 ☆ Ď Gmail チーム                                                                                                    | Gmail を携帯電話で利用する                                  |
| ಿಗಳು<br>ಕಾರ್ಯ ಕಾರ್ಯ ನಿಜ್<br>ಕಾರ್ಯ ಕಾರ್ಯ ನಿಜ್<br>ಕಾರ್ಯ ಕಾರ್ಯ ಕಾರ್ಯ ನಿಜ್<br>ಕಾರ್ಯ ಕಾರ್ಯ ನಿಜ್<br>ಕಾರ್ ಕಾರ್ ಕಾರ್ ಕಾರ್ ಕಾರ್ ಕಾರ್ ಕಾರ್ ಕಾರ್ | 9×03- WL |                                        | 🗌 ☆ Ď Gmail チーム                                                                                                    | <b>Gmail の使用を開始する</b> - 新<br>31                   |

4.大学からの連絡を確実に受け取るための設定をしよう(Gmail) Gmailアプリを入れよう!

- 授業の連絡、IBU.netのお知らせを確実に見るために、
   スマホにGmailアプリをインストールしましょう!
   例えば授業の補講に関する連絡を見逃すと、欠席になってしまう…!
   更にそれが複数回続くと、単位を落としてしまう可能性も…!
- 皆さんのメールアドレスと、パスワードでログインできます

メールアドレス: sXXXXXX@shitennoji.ac.jp

パスワード:初期パスワードは生年月日(西暦+月+日の8桁)

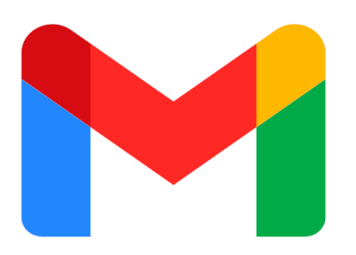

#### 5. 授業で使用するソフトウェア(ZOOM、Office365) 授業で使用するソフトウェア

#### オンライン授業の受講に 使用するソフトウェア

レポートの作成などに 使用するソフトウェア

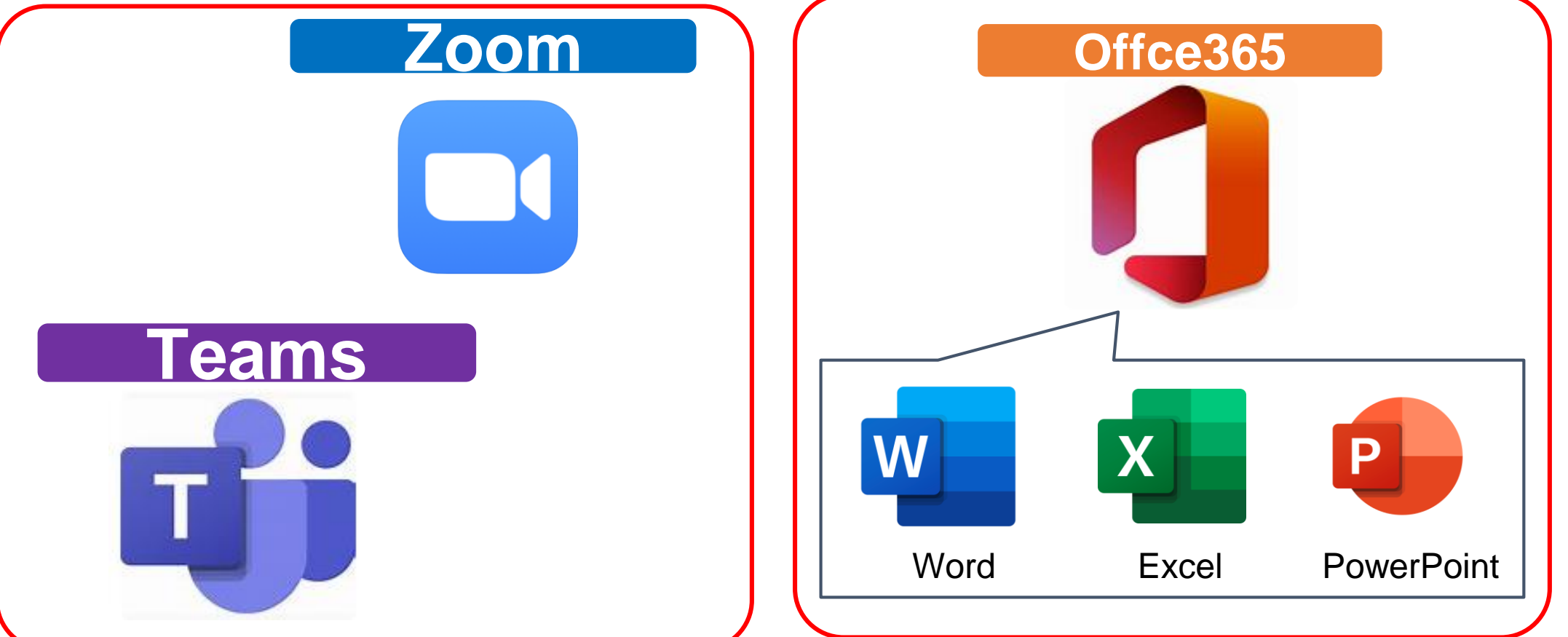

#### 5.授業で使用するソフトウェア(ZOOM)

Zoomのインストール

✓ ①リソースをクリックします

| 深索                                                                                 | 学習                                              | つながり                                                            | サポート                                              |  |  |
|------------------------------------------------------------------------------------|-------------------------------------------------|-----------------------------------------------------------------|---------------------------------------------------|--|--|
| うすれば Zoom ソリューション<br>:現代の従業員のパフォーマンス<br>:向上させられるのか、その新し<br>い方法をご覧ください。             | 専門家がお届けする Zoom 製品と<br>機能のチュートリアルにアクセス<br>しましょう。 | 他の Zoom ユーザーとネットワー<br>クを構築して、製品や業界に関す<br>る独自のインサイトを共有しまし<br>ょう。 | Zoom プラットフォームの展開、<br>管理、使用に関するドキュメント<br>を入手しましょう。 |  |  |
| oom ブログ                                                                            | ラーニング センター                                      | Zoom コミュニティ                                                     | カスタマー サポート                                        |  |  |
| リソース ライブラリ                                                                         | ハウツービデオ                                         | デベロッパー向けフォーラム                                                   | デベロッパー サポート                                       |  |  |
| <sup>ッ</sup> ェビナーとイベント<br>S客様の声<br>oom トラスト センター                                   |                                                 | パートナー ポータル                                                      | プレミア サポート                                         |  |  |
| Zoom クライアントのダウンロード<br>Zoom クライアントを最新に保って、最新の機能にアクセスレ<br>ましょう。<br>スロングをレベルアップしましょう。 |                                                 |                                                                 |                                                   |  |  |

34

## 5.授業で使用するソフトウェア(ZOOM)

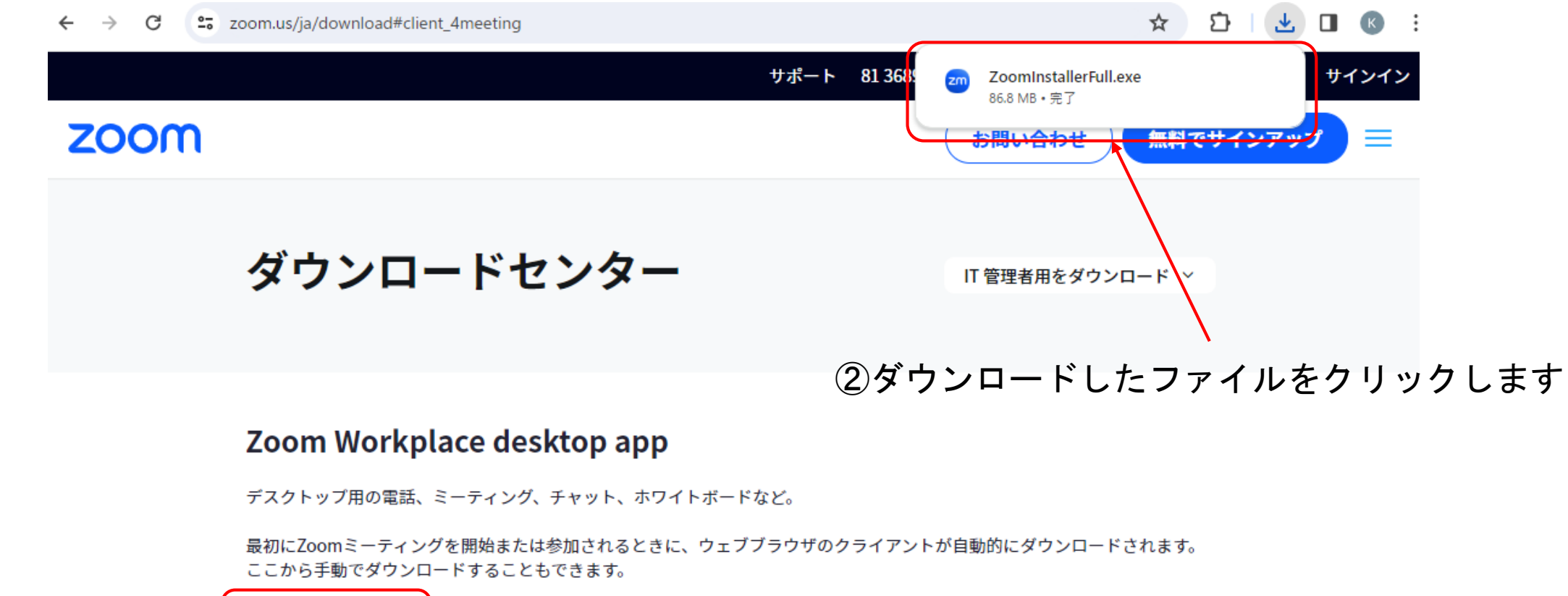

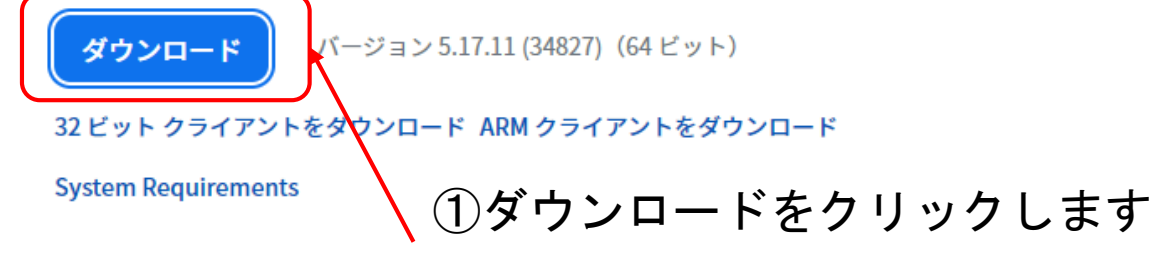

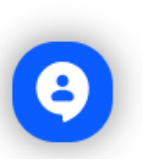

#### 5.授業で使用するソフトウェア(ZOOM)

インストールが完了するとZOOMの画面が表示されます

| zm Zoom |                        | _ | × |
|---------|------------------------|---|---|
|         |                        |   |   |
|         |                        |   |   |
|         | 7000                   |   |   |
|         | 200/11                 |   |   |
|         |                        |   |   |
|         |                        |   |   |
|         | ミーティングに参加              |   |   |
|         |                        |   |   |
|         |                        |   |   |
|         | サインイン                  |   |   |
|         |                        |   |   |
|         |                        |   |   |
|         |                        |   |   |
|         | パージョン: 5.17.11 (34827) |   |   |
|         |                        |   |   |

5.授業で使用するソフトウェア(Teams)

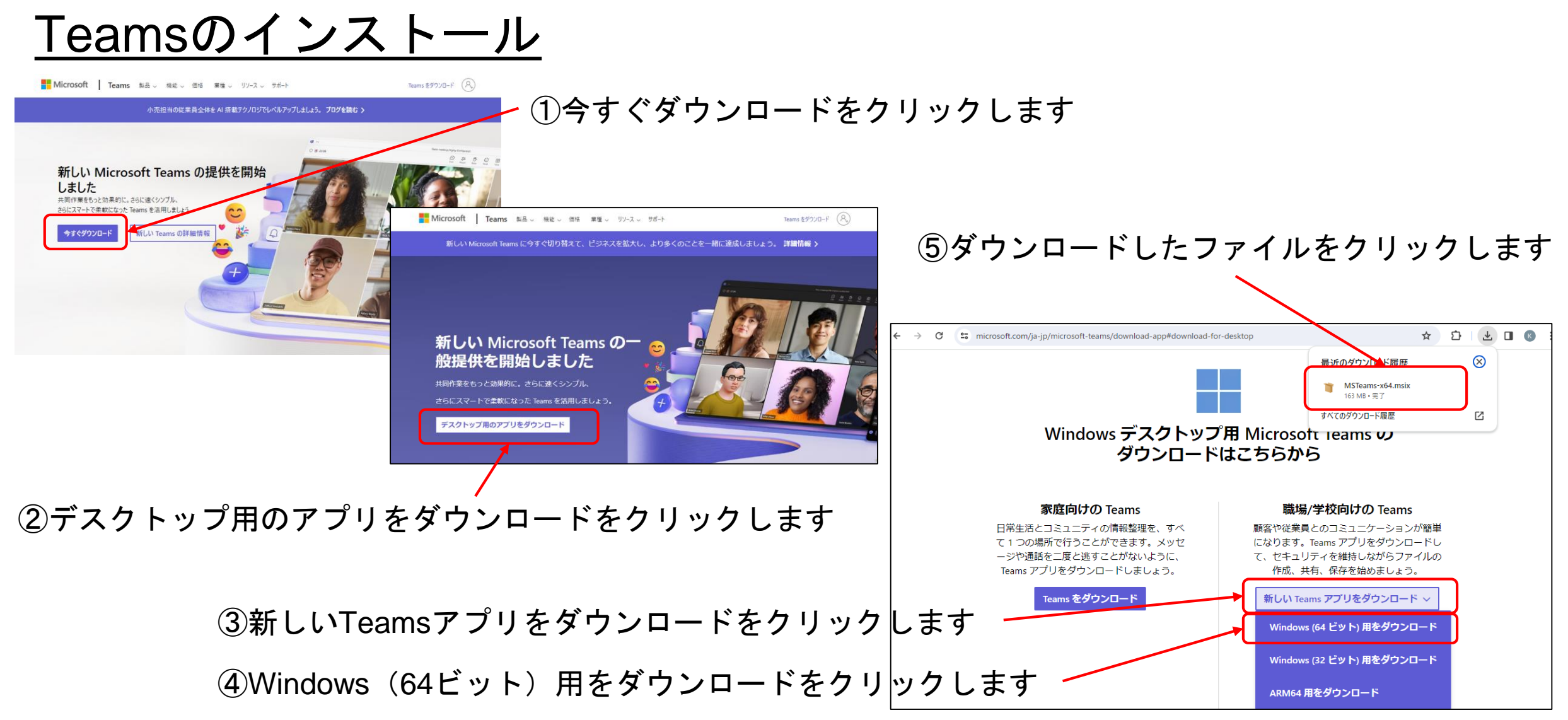

## 5.授業で使用するソフトウェア(Teams)

#### インストールが完了するとTeamsの画面が表示されます

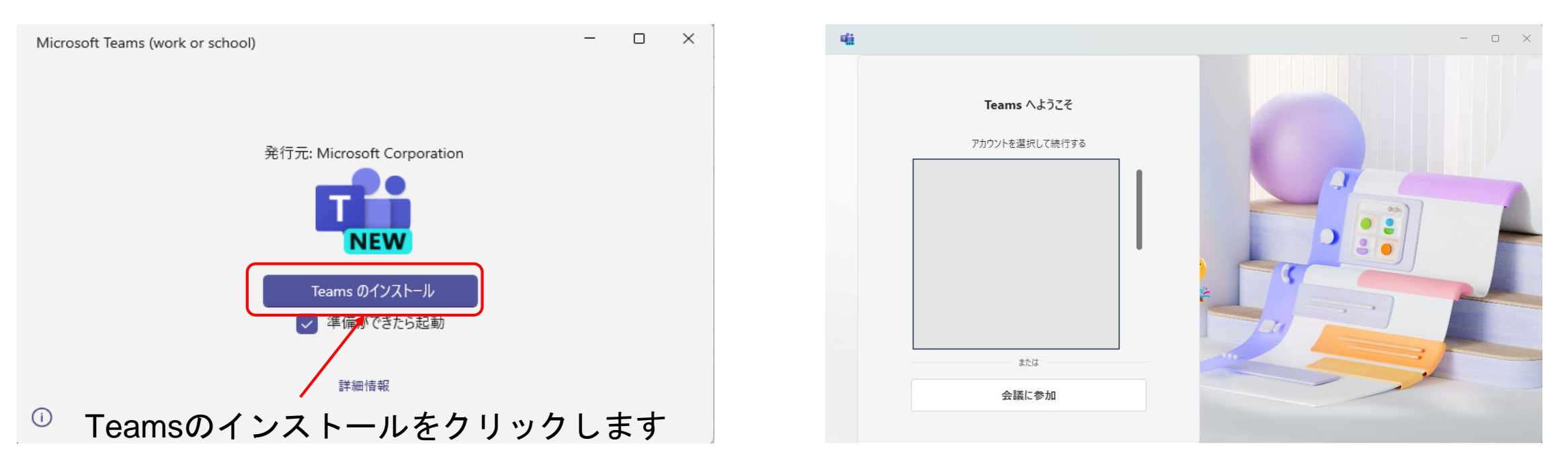

※以下のメッセージが表示されインストールできない場合は、MicrosoftStoreのライブラリから

[更新プログラムを取得する]をクリックし、アプリを最新化する

「このアプリパッケージは、アプリインストーラーによるインストールをサポートしていません。特定の制限付 き機能を使用しているためです」

## 5.授業で使用するソフトウェア(Office365)

Office製品は大きく分けて以下の2種類

- Web版Office (Office Online)
- ・インストール版Office
- ⇒Web版Officeは機能が制限されているため、

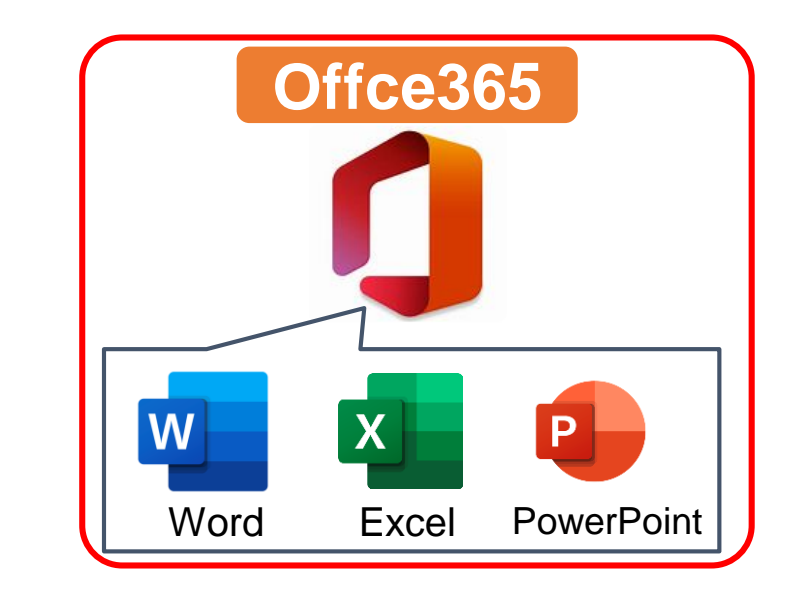

授業開始までに<u>インストール版Officeを設定しておいてください。</u>

※パソコン購入時に合わせて購入・設定している場合は改めての設定不要

#### <Web版とインストール版の見分け方>

| 🗖 📑 🗴 🕸 2.docx - Microsoft Word Oni x +                                                                                                    | - • ×                             |
|----------------------------------------------------------------------------------------------------|-----------------------------------|
| C C D https://onedrive.live.com/edit.aspx?action=editnew&resid=65CB1338849 A <sup>k</sup> C                                                     | 3 🖆 🖷 🗶 … 🜔                       |
|                                                                                                    | ₱ Microsoft 365 を購入  ③  只         |
| ファイル ホーム 挿入 レイアウト 参考資料 校閲 表示 ヘルプ                                                                                                    | □コメント 2 編集 > 2 35 46 共有 >         |
| $\neg \lor \bigcirc \lor \lor \bigcirc $ Century (4-X) $\lor 10.5 \lor \land \land \land \land \lor I \cup \lor \lor \land \land \land := \lor$ | =~ &~ ~ ~ <b>\$</b> ~ <b>\$</b> ~ |
|                                                                                                    |                                   |
|                                                                                                    | <u>∧94</u> −                      |
|                                                                                                    |                                   |
|                                                                                                    |                                   |

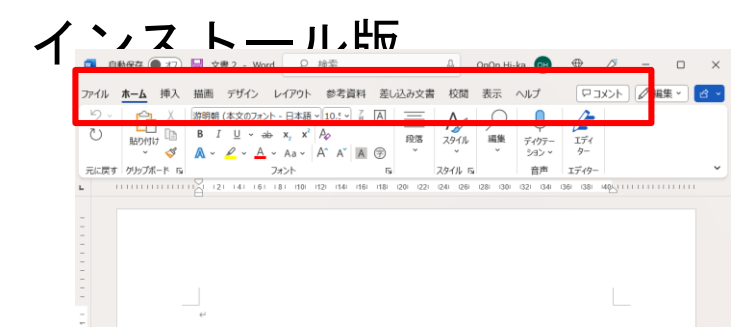

・Web版は、インターネットを参照するChromeやEdgeなどのブラウザで起動

・機能が制限されているため、インストール版に比べてメニューが少ない

#### 5.授業で使用するソフトウェア(Office365)

#### Office365のインストール

TOUL - - to HITE

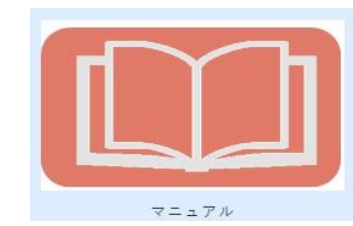

四天王寺大学では、在学中はOffice製品を無償で手に入れるこ とができます!

| マニュアル                 |                                                                   |  |  |  |  |
|-----------------------|-------------------------------------------------------------------|--|--|--|--|
|                       |                                                                   |  |  |  |  |
| 学内ネットワーク利用に<br>ついて    | ネットガイダンス資料<br>情報教育ネットワーク規程<br>パスワード変更について                         |  |  |  |  |
| 学内情報                  | ハラスメント防止のために<br>地震時の避難について<br>研究室一覧/オフィス・アワー                      |  |  |  |  |
| 教員メールアドレス             | 教員メールアドレス<br>令和4年度教員メールアドレス一覧                                     |  |  |  |  |
| INFOSS                | 情報倫理教材                                                            |  |  |  |  |
| グローバル教育センター<br>i-talk | 英会話レッスン予約<br>中国語会話レッスン予約<br>韓国語会話レッスン予約                           |  |  |  |  |
| キャリアセンター              | CAREER SUPPORT BOOK 2024<br>CAREER SUPPORT BOOK 2023              |  |  |  |  |
|                       | パソコン版Googleドライブのインストール方法<br>学外からの学内HPへの接続方法                       |  |  |  |  |
| 学内ネットワーク              | 無線LANASと力法<br>Office365 インストールマニュアル (Windows   Mac)               |  |  |  |  |
|                       | 【ダウンロード】プリンタドライバ (Windows   Mac )<br>学内での無線印刷手順 ( Windows   Mac ) |  |  |  |  |

インストール手順はIBU.netのマニュア ルページに掲載している「Office365イ ンストールマニュアル」を参照

#### 5.授業で使用するソフトウェア(Office365) Word、Excelの保存先

Office365のWord、Excelの既定の保存先がOneDriveになっており、保存したファイルを見失うことがあるため、既定の保存先をパソコン内に変更します

②保存をクリックします

|                      | 场合                                         | Word のオプション ? ×                                                                           |
|----------------------|--------------------------------------------|-------------------------------------------------------------------------------------------|
| 🔟 Word               |                                            | 表示                                                                                        |
| ل الله الله الله الم | こんばんは                                      | 文章 (文正) 文書の保存                                                                             |
| 「P 新相                |                                            | 保存 Vordの既定でクラウドに保存されている自動保存ファイル ①                                                         |
|                      | ✓ 新規                                       | 文字体裁    標準のファイJル保存形式(E):    Word 文書 (*.docx)                                              |
| 日期へ                  |                                            | 言語                                                                                        |
|                      |                                            | アクセシビリティ ダイ保存しないで終了する場合、最後に自動回復されたパージョンを残す(U)                                             |
|                      | 97-を開始 目次を導入する 111111                      | 詳細設定 自動回復用ファイルの場所(R): C:¥Users¥高等教育推進課 貸出用¥AppData¥Roaming¥Microsoft¥Word¥ 参照(B)          |
|                      |                                            | リボンのユーザー設定                                                                                |
|                      | 白紙の文書 Word ヘトラブチ 初めての日次佐成チュートリアル パナー カレンダー |                                                                                           |
|                      |                                            |                                                                                           |
|                      | ての時のニップ・トーン                                |                                                                                           |
|                      |                                            |                                                                                           |
|                      |                                            |                                                                                           |
|                      |                                            | ③既定でコンピューターに保存するにチェックを入れる                                                                 |
| アカウント                | 最近使ったアイテム ビン留め 自分と共有                       |                                                                                           |
| オプション                | 合         名前         変更された日                | *****/HTM<br>サーバーのファイルの下書きの場所( <u>V</u> ): C:¥Users¥高等教育推進課 貸出用¥Documents¥SharePoint 下書き¥ |
|                      | ■ 自己申告票の評語について.docx 1日4日 ▼                 | 次の文書を共有するときに再現性を保つ(D): 回 文書を開かない ~                                                        |
|                      |                                            |                                                                                           |
|                      | ①+ ついっ いた クロックレキオ                          | □ アイルビスアイで全の送び(回) ○<br>□ 文書で使用されている文字だけを埋め込む (ファイル サイズを縮小する場合)(C)                         |
| •                    | () イノンヨノをクリックしま 9                          | □ 標準システム フォンドは埋め込まない(\)                                                                   |
|                      |                                            |                                                                                           |
|                      |                                            |                                                                                           |

#### Wordの場合

#### 5.授業で使用するソフトウェア(Office365) OneDrive同期の解除

#### Windowsでは既定でパソコンのデスクトップやドキュメントに保存されたデー タがOneDriveと同期する設定になっているので同期を解除します

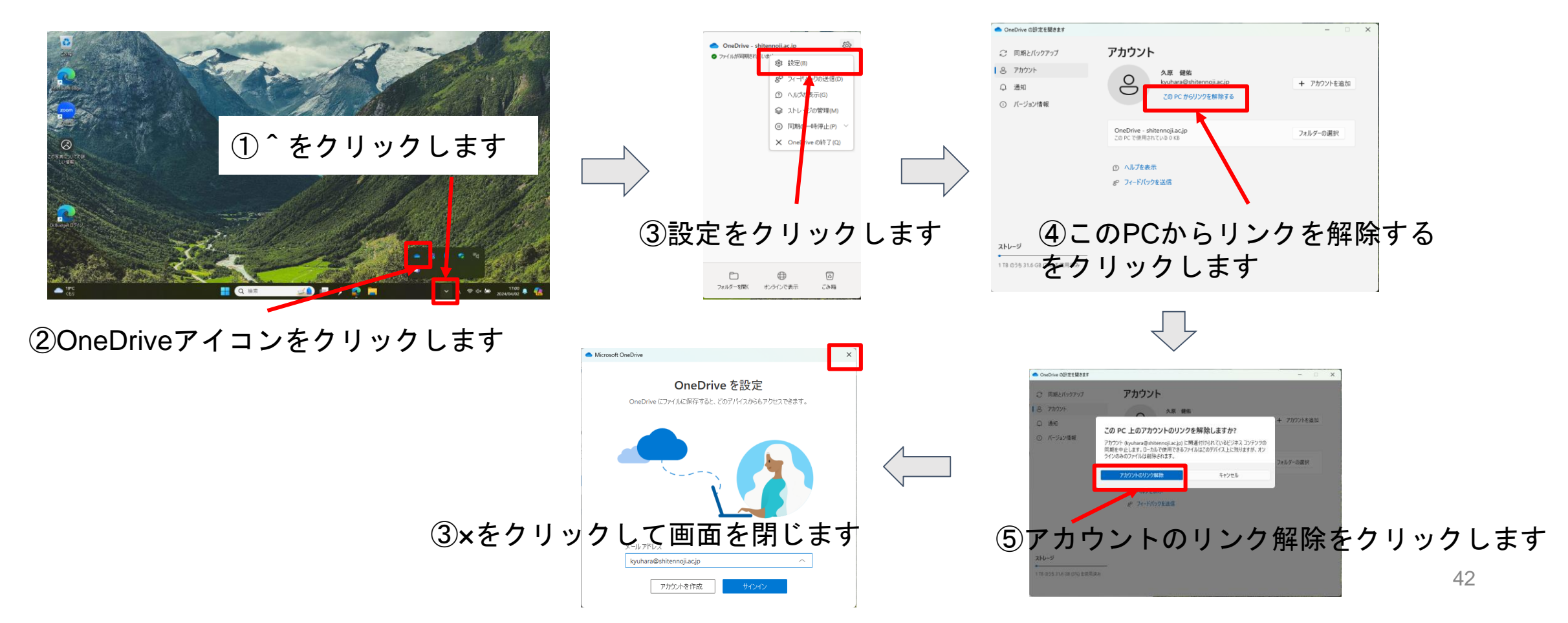

## 6.その他、パソコンの活用に必要な情報を知ろう(学内ホームページ)

アドレス http://inweb.shitennoji.ac.jp/inter

■ 学部学科からの情報や、大学からの情報など、学内での様々な情報を確認できます
 ■ 学生広報スタッフ(皆さんの先輩)からも学生の活動に関する情報が届けられます
 ■ ブラウザのお気に入りに登録しておきましょう

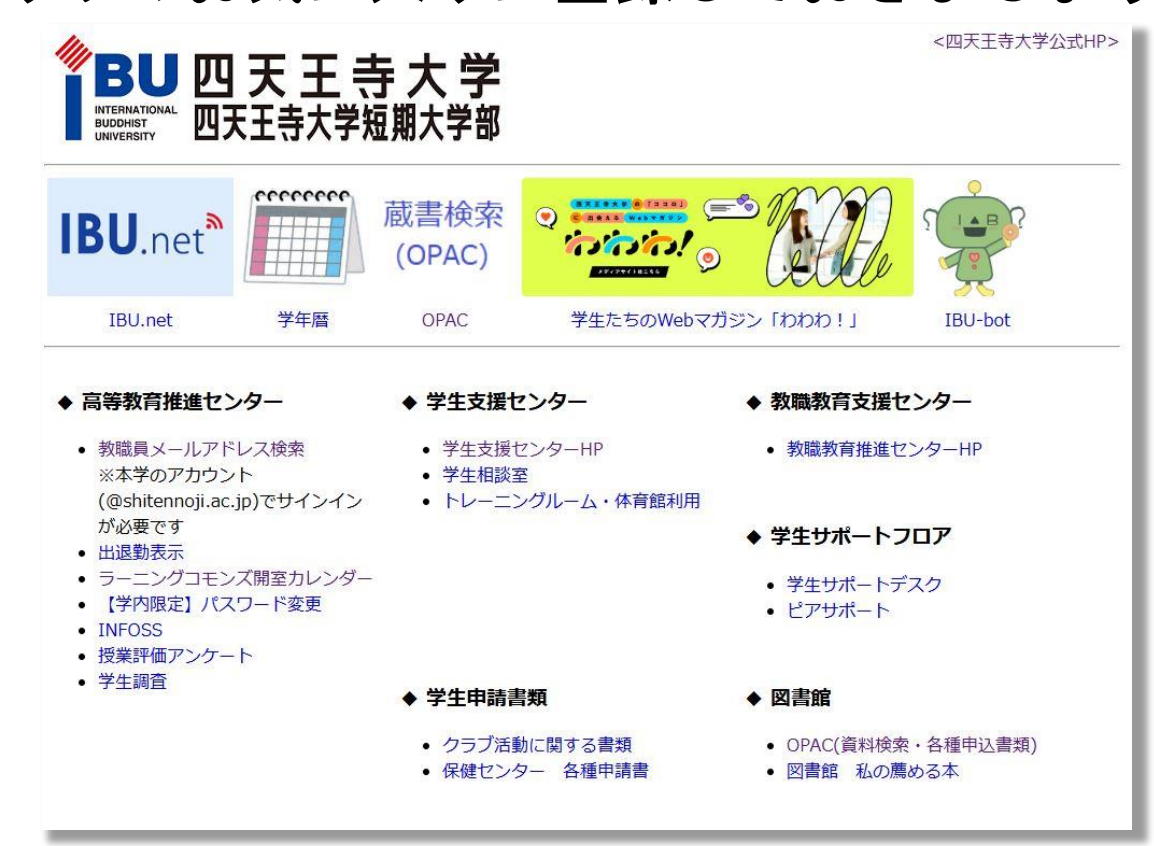

学内のWi-Fiに 接続している時にしか 見ることができません!

# 6.その他、パソコンの活用に必要な情報を知ろう(充電スポット) 充電スポット Battery Charging Spot 4号館地下1階 69**#** 6号館1階ラウ inadi 7号館1階号中 9号触(音道) ELECT CONTRACT

## 6.その他、パソコンの活用に必要な情報を知ろう (ラーニングコモンズ)

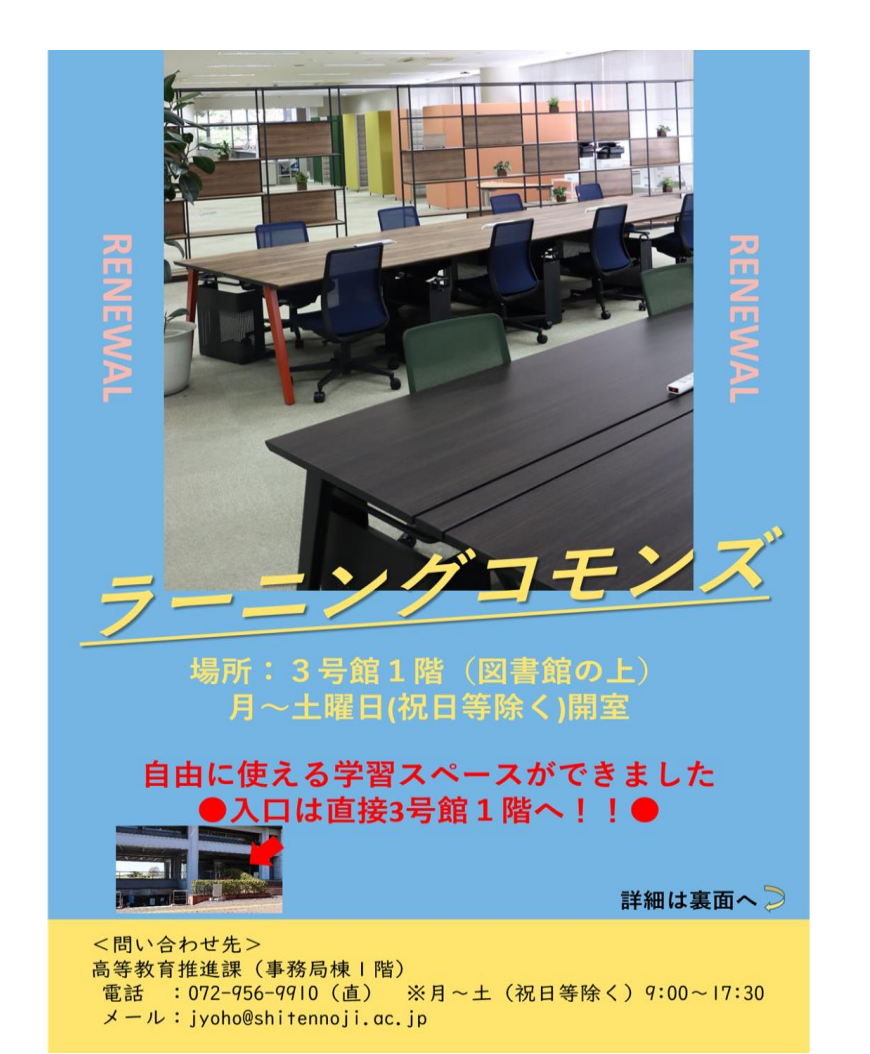

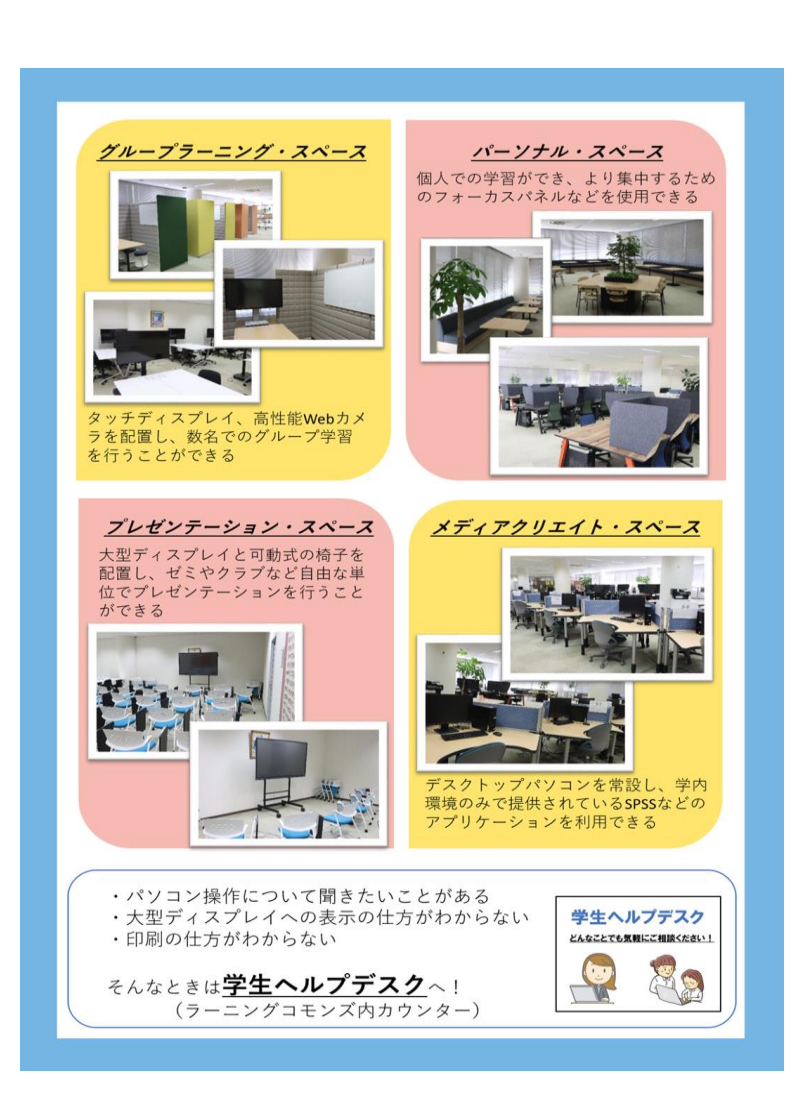

#### 7.我々に皆さんのことを教えてください(新入生アンケート)

IBU.netのお知らせに「新入生アンケート」が届いています。

この場でアンケート回答お願いします。 なお、本学短期大学より大学へ編入された方は回答していただかなくて構いま せん。

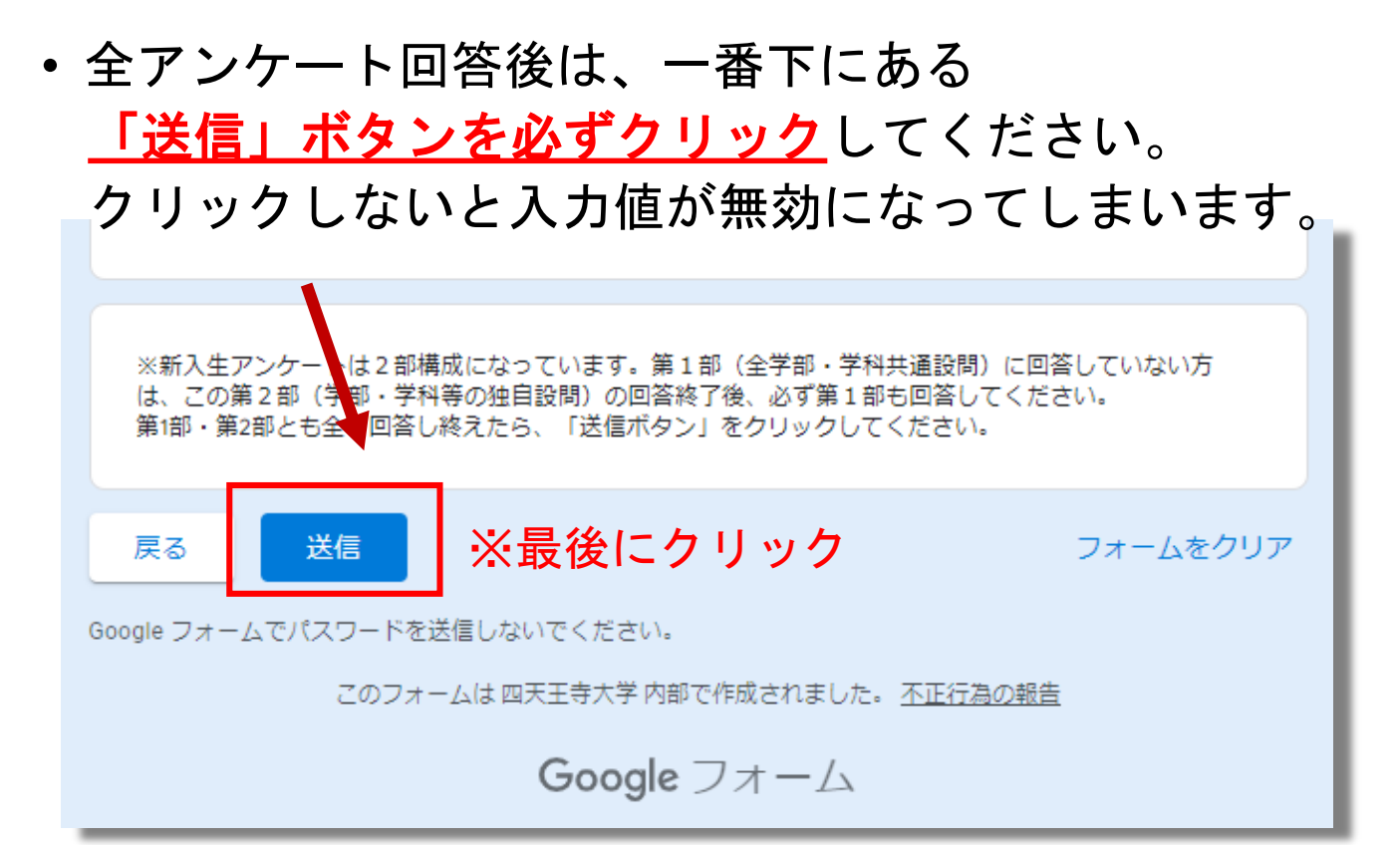

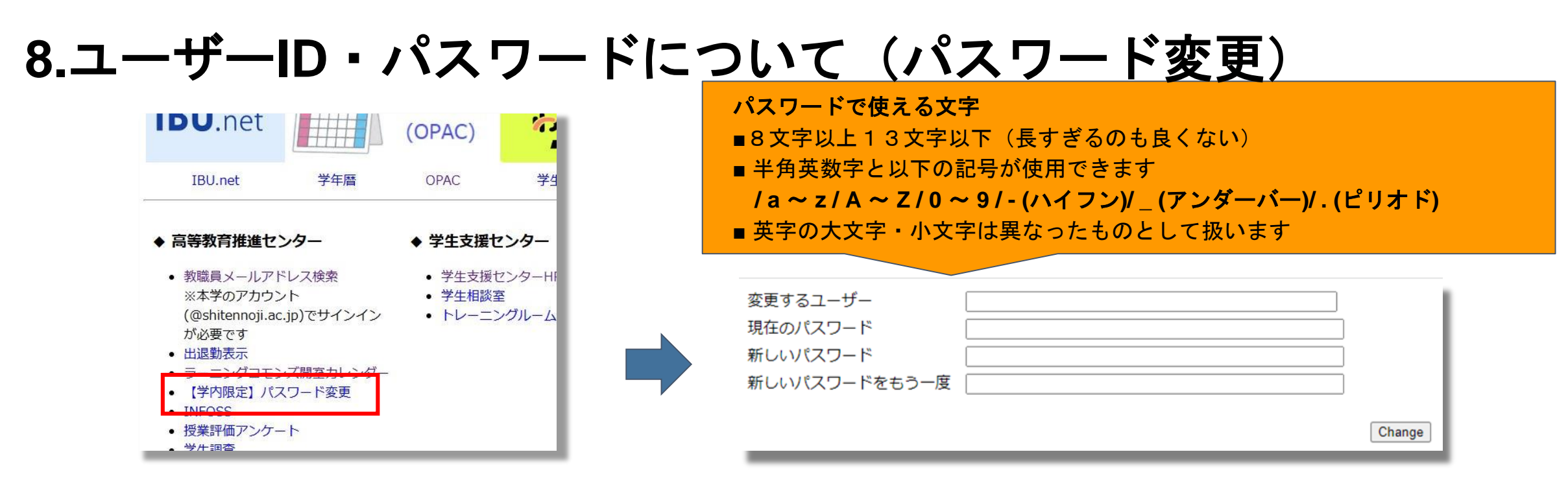

ユーザーID・パスワードの管理は厳重にしてください。

●他人のユーザIDを使用すること

●自己のユーザIDを他人に使用させること

(「他人」とは家族を含んだあなた以外全ての人)

過去にはパスワードが漏れ、以下のような問題が起こっています。

- ●授業で使うファイルがいつの間にか消されていた
- ●身に憶えのないファイルがたくさん保存されている

# 9.PROGテスト(コンピテンシーテスト)の受験方法について

※編入学生については受験不要

【受験方法】

大学基礎演習などの授業の中で受験しますので、 各学科・専攻・コースの先生方の指示に従い、必ず受験してください。

なお、コンピテンシーテストのみ受験します。

※各自で受験しないようにお願いします。

【ログインID・パスワード】

4月4日(金)に各自のGmail(s+学籍番号@shitennoji.ac.jp)に届きます。

【説明】 説明動画を視聴 <u>https://vimeo.com/678983408</u> ※最初~4:50、7:35~最後を再生

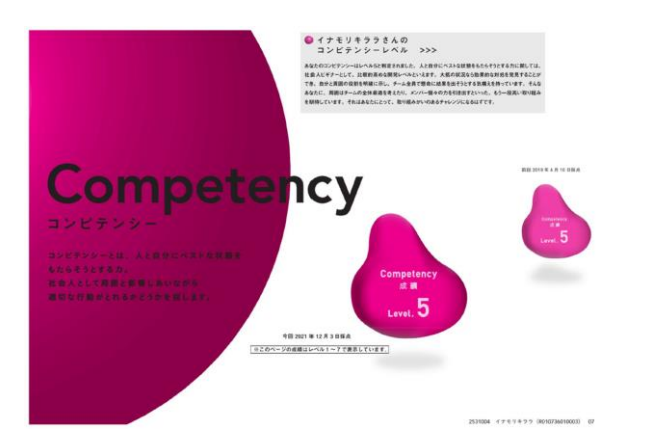

## 10.最後に(ネットガイダンス資料、情報ネットワーク規定など)

<u>「できなかった」、「わからなかった」がある場合</u>

- ・IBU.netのマニュアルページにネットガイダンス資料を掲載しているので再確認
- ・3号館1階のラーニングコモンズ内の学生ヘルプデスクヘ質問に行く

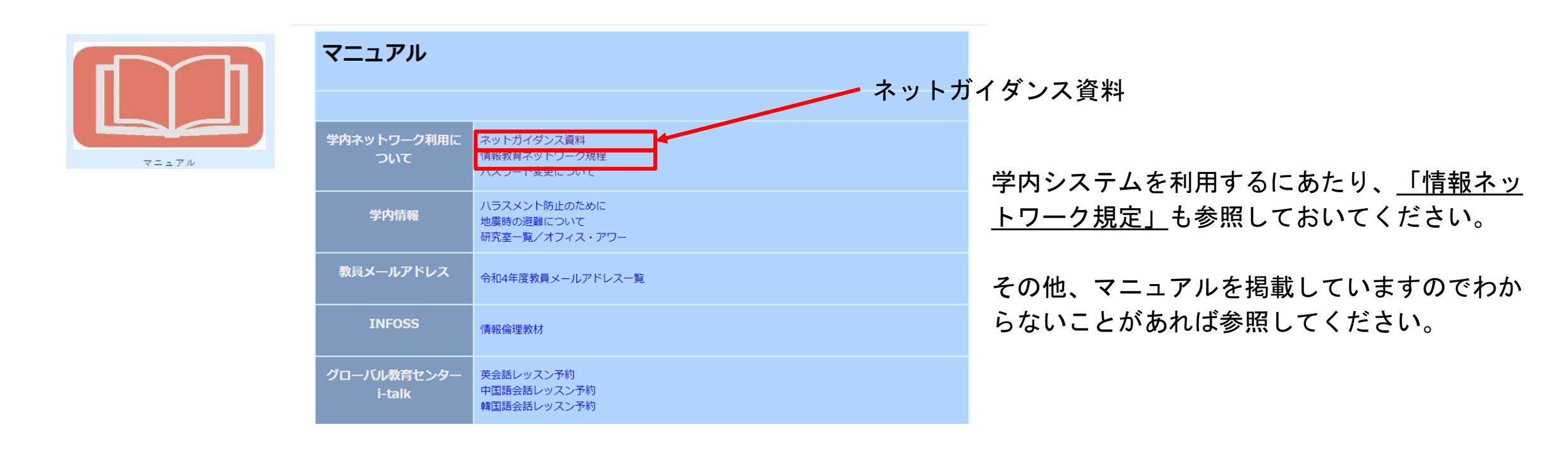